# ART Gallery Report 0625 HUD Continuum of Care Annual Performance Report (CoC APR)

#### **EXECUTIVE SUMMARY:**

This ART Gallery report has been created to facilitate the extraction of data from *ServicePoint* for the completion of the CoC APR. The layout of the report is patterned after the HDX data input screens to facilitate on-line reporting. A companion ART Gallery Report (#0631) provides the related data detail and data quality information needed by the user to insuring that the data to be reported is complete and accurate.

#### AUDIENCE:

HUD Grantees and Sub-grantees

#### FREQUENCY:

The CoC APR is submitted to HUD annually, but this ART Gallery report should be run periodically to confirm that complete and accurate data is being properly recorded in *ServicePoint*.

#### **PURPOSE:**

Required reporting and program monitoring

#### COMPATIBILITY AND SYSTEM REQUIREMENTS

This version of the report requires *ServicePoint* 5x and ART 3x.

#### PREREQUISITES AND WORK FLOW REQUIREMENTS

This report assumes adherence to the prescribed HUD workflow (found in the APR Workflow PowerPoint file located in CollaboranGo) including the proper collection and recording of the HUD universal and program-specific data elements. Clients are included in the report if they have:

- A "HUD" type program Entry by one or more of the selected Providers with an entry date that is on or before the last day of the reporting period;
- A corresponding program Exit date that is either null (because the Client has not yet exited) or falls on or after the first day of the reporting period.

**IMPORTANT:** Question #12 of the CoC APR (On Tab C) extracts information for reporting on Street Outreach programs and uses the *Outreach* sub-assessment and the *Date of Engagement* assessment question. In order for this report to function properly and data to be transferred to

the data universe, the *Outreach* sub-assessment needs to be marked as reportable, added to an assessment and published to the appropriate Provider(s). <u>This step is necessary even if these questions are not being utilized.</u>

# **INSTRUCTIONS:**

The easiest way to start using this report is to navigate to the automapper. This is a folder that has the reports automatically mapped to your site, so that you don't have to map them yourself. You can navigate to the automapper as shown in Diagram 1, below:

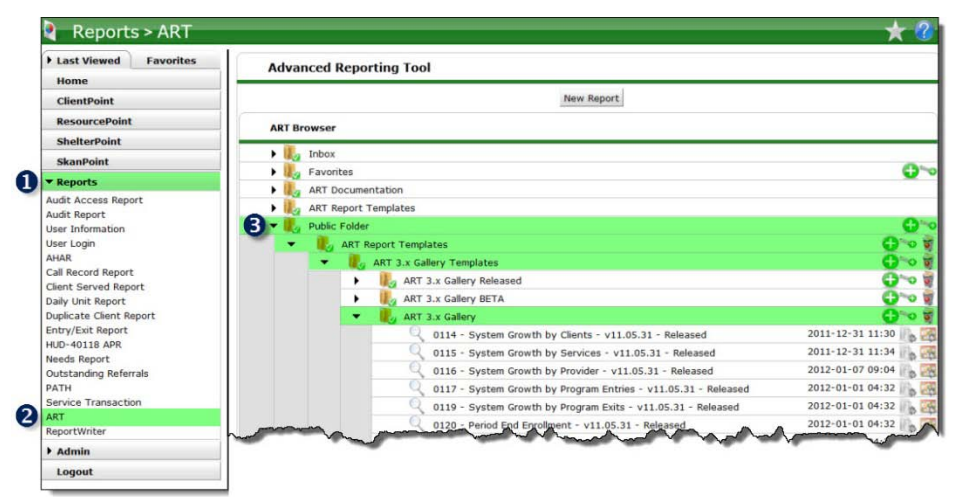

Requests for additional information concerning the report function/design should be directed to Bowman Systems' Customer Support Specialist (CSS) staff.

### IMPORTANT KNOWN INSTALLATION ISSUE:

This report utilizes several "detail" type variables that are each "associated" with a particular "dimension". In testing the installation process with this report a mapping malfunction was sporadically encountered which resulted the "associated dimension" being stripped from the variable during the installation process. When this occurs the report will return "multivalve" errors messages and/or erroneous count values. Bowman Systems is working with Business Objects to determine and correct the root cause of this malfunction, and will publish an updated version if needed. Meanwhile customers using this version of the report are <u>strongly encouraged</u> to verify that each of the detail variables in this report is properly displaying an "Associated Dimension" has been stripped during installation, the "Associated Dimension" will appear blank. When this has occurred the user will need to edit the variable, specify the proper dimension, save the variable, and resave the report, prior to use. The table in <u>Technical Note 18</u> below lists the detail variables in this report as sociated dimension. To insure that this report is returning the proper results, it is very important that these associations be checked/ verified following installation and prior to running the report.

**Before running the report:** Prior to running the report the user must have access to the list of *ServicePoint* providers included in the grant, and the starting/ending dates for the current reporting period.

### How to run:

Upon opening the report, the user will be prompted (see Diagram 1) to specify parameters which control the data returned by the report. Once the user has provided these parameters by responding to the user prompts, a green check-mark will appear next to each field to indicate that a selection has been made. The user should then single-click the "Refresh Data" button to generate the report.

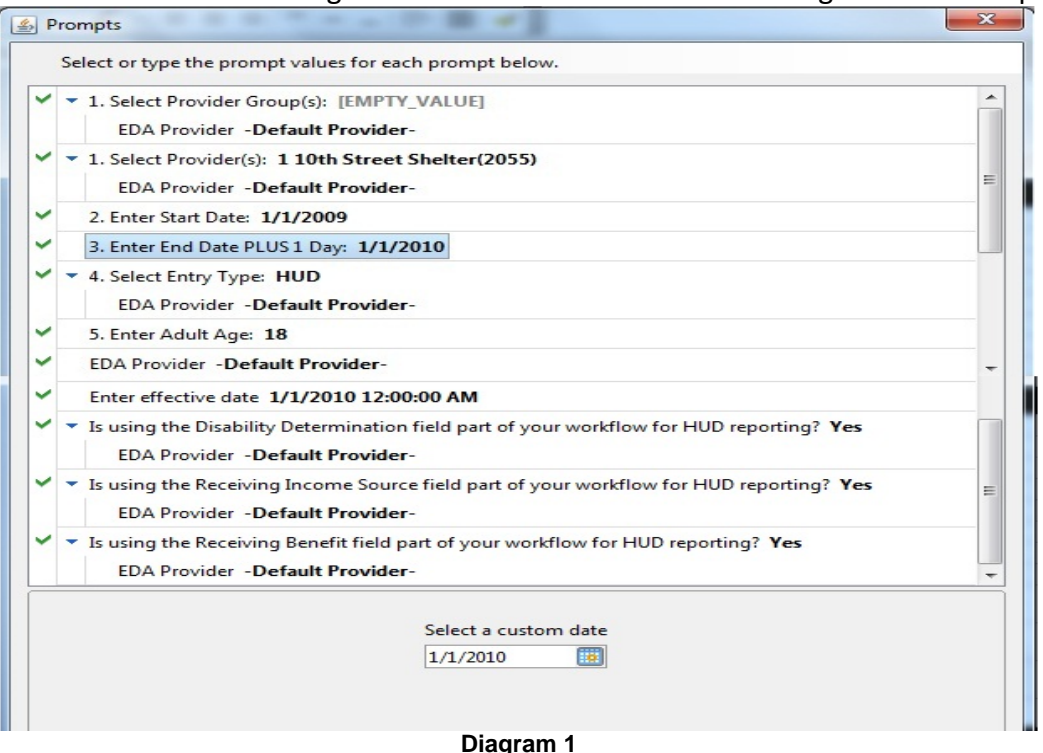

The eleven user prompts contained in this report are:

- 1. **Select Provider Group(s):** Click the "refresh list" icon and wait for the left window to refresh. Now select the provider groups to include, by highlighting them in the left window and moving them into the right window using the right selection arrow.
- 2. Select Provider(s): Click the "refresh list" icon and wait for the left window to refresh. Now select the providers to include, by highlighting them in the left window and moving them into the right window using the right selection arrow.
- 3. Enter Start Date: The user should type in, or select from the calendar, the first day of the reporting period/year.
- 4. Enter End Date PLUS 1 DAY: The user should type in, or select from the calendar, the day immediately following the last day of the reporting period. For example, if the reporting period is July 1 2009 September 30 2010, then October 1, 2010 should be entered/selected.
- 5. **Select Entry Type:** Click the "refresh list" icon and wait for the left window to refresh. Now select "HUD" by highlighting it in the left window and moving it into the right window using the right selection arrow.
- 6. Enter Adult Age: Enter "18" in the input window.
- 7. **EDA Provider:** The user should select the EDA provider to run the report as, or leave it at the default "-Default Provider-" if EDA mode is not desired.

- 8. **Enter effective date:** The user should type in, or select from the calendar, the day immediately following the last day of the reporting period.
- 9. Is using the Disability Determination field part of your workflow for HUD reporting?: The user should select the appropriate "Yes" or "No" value based upon if they use the "Disability Determination" sub-assessment question in their data entry workflow for HUD. Please see <u>Technical Note #12</u> for more information on how this prompt answer is used in the report.
- 10. Is using the Receiving Income Source field part of your workflow for HUD reporting?: The user should select the appropriate "Yes" or "No" value based upon if they use the "Receiving Income Source" sub-assessment question in their data entry workflow for HUD. Please see <u>Technical Note #14</u> for more information on how this prompt answer is used in the report.
- 11. Is using the Receiving Benefit field part of your workflow for HUD reporting?: The user should select the appropriate "Yes" or "No" value based upon if they use the "Receiving Benefit" sub-assessment question in their data entry workflow for HUD. Please see <u>Technical Note #17</u> for more information on how this prompt answer is used in the report.

How to read: This report contains fifteen data tabs. Each tab is a sub-report containing three sections:

- **Report Header:** The header contains the title of the report and the tab/sub-report.
- **Report Body:** The report body is the main section of the report located between the header and the footer where the reports data is displayed in a variety of different chart formats. The data contained in each of the tabs in this report is displayed and described below:
- **Report Footer:** The report footer contains the title of the report, the name of the tab/sub-report, the page number, the version number, and the date/time the report was run/printed.

| Total number of records for All Clients         |                          | 1,556        |  |  |  |
|-------------------------------------------------|--------------------------|--------------|--|--|--|
| Total number of records for Adults Only         |                          | 1,234        |  |  |  |
| Total number of records for Unaccompanied Youth |                          | 8            |  |  |  |
| Total number of records for Leavers             |                          | 1,103        |  |  |  |
|                                                 |                          |              |  |  |  |
| Data Element                                    | Don't Know<br>or Refused | Missing Data |  |  |  |
| First Name                                      | 0                        | 0            |  |  |  |
| Last Name                                       | 0                        | 0            |  |  |  |
| SSN                                             | 0                        | 0            |  |  |  |
| Date of Birth                                   | 1                        | 0            |  |  |  |
| Race                                            | 9                        | 44           |  |  |  |
| Ethnicity                                       | 9                        | 1            |  |  |  |
| Gender                                          | 0                        | 0            |  |  |  |
| Veteran Status                                  | 10                       | 3            |  |  |  |
| Disabling Condition                             | 20                       | 19           |  |  |  |
| Residence Prior to Entry                        | 3                        | 59           |  |  |  |
| Zip of Last Permanent Address                   | 65                       | 13           |  |  |  |
| Housing Status (at entry)                       | 18                       | 1,076        |  |  |  |
| Income (at entry)                               | 11                       | 350          |  |  |  |
| Income (at exit)                                | 9                        | 213          |  |  |  |
| Non-Cash Benefits (at entry)                    | 16                       | 814          |  |  |  |
| Non-Cash Benefits (at exit)                     | 12                       | 444          |  |  |  |
| Physical Disability (at entry)                  | 6                        | 54           |  |  |  |
| Developmental Disability (at entry)             | 1                        | 54           |  |  |  |
| Chronic Health Condition (at entry)             | 0                        | 54           |  |  |  |
| HIV / AIDS (at entry)                           | 0                        | 54           |  |  |  |
| Mental Health (at entry)                        | 4                        | 54           |  |  |  |
| Substance Abuse (at entry)                      | 8                        | 54           |  |  |  |
| Domestic Violence (at entry)                    | 8                        | 37           |  |  |  |
| Destination                                     | 70                       | 399          |  |  |  |

**Tab A – Question 7 (Diagram 2):** This tab provides the information needed to complete Question 7 of the CoC APR. Question 7 focuses on data completeness. The upper table of Tab A displays the total number of client records included in the report, the number of adults, the number of unaccompanied youth and the number of leavers. The bottom table of Tab A displays the number of total clients with a unknown values for the various data elements, with column two reporting those with "Don't Know" or "Refused" answers, and column three reporting those with missing values. All Tab A calculations are based on the HUD vendor specifications for this reports as explained in <u>Technical Note #3</u>. It should be noted, however, *ServicePoint* currently collects income and disability type data by means of a sub-assessment rather than as a series of individual questions. See <u>Technical Note #12</u>, <u>Technical Note #14</u> and <u>Technical Note #17</u> for an explanation of how sub-assessment data is interpreted relative to the Tab A data.

Dimensions used as the basis for Question #7a:

*Client Unique Id; Adult/Child; Unaccompanied Youth; Leaver or Stayer; Last Episode* Dimensions used as the basis for Question #7b:

Client Unique Id; Client Last Name; Client First Name; Client Soc Sec No Dashed; Client SSN Data Quality; Client Date of Birth Type; Client Date of Birth; RaceP; RaceS; Eth; Gender; Client Gender; Adult Child; Veteran; Disabling Condition; PriorResidence; Zip Code; Zip Quality; Unaccompanied Youth; Housing Status Entry; IncYN Entry; Last 30 Day Income; EE Leave or Stay; IncNCYN Entry; IncSourceNC Entry; Disability determination; Disability Type; Disab Condition; HUD Disab Entry; DV; EE Destination; Last Episode (Block filter).

| Number of Persons III                                           | Household                                          | s Served Duri                                                       | ing the Operatin                                            | ig Year                                               |                              |
|-----------------------------------------------------------------|----------------------------------------------------|---------------------------------------------------------------------|-------------------------------------------------------------|-------------------------------------------------------|------------------------------|
|                                                                 | Total                                              | Without<br>Children                                                 | With Children<br>and Adults                                 | With Only<br>Children                                 | Unknown<br>HH Type           |
| Adults                                                          | 1,234                                              | 1,085                                                               | 148                                                         | 0                                                     | 1                            |
| Children                                                        | 321                                                | 0                                                                   | 306                                                         | 15                                                    | 0                            |
| Don't Know/Refused                                              | 1                                                  | 0                                                                   | 0                                                           | 0                                                     | 1                            |
| Missing Information                                             | 0                                                  | 0                                                                   | 0                                                           | 0                                                     | 0                            |
| TOTAL                                                           | 1,556                                              | 1,085                                                               | 454                                                         | 15                                                    | 2                            |
| Average Nu                                                      | umber of pe                                        | rsons Served<br>Without                                             | Each Night<br>With Children                                 | With Only                                             | Unknown                      |
|                                                                 | Total                                              | Children                                                            | and Adults                                                  | Children                                              | HH Type                      |
| Average Number of Persons                                       | 436.89                                             | 241.38                                                              | 186.94                                                      | 7.88                                                  | 0.7                          |
| April                                                           | 383                                                | 240                                                                 | 161                                                         | 4                                                     | 0                            |
|                                                                 | Total                                              | Children                                                            | and Adults                                                  | Children                                              | HH Type                      |
| January                                                         | 404                                                | 246                                                                 | 151                                                         | 7                                                     | 0                            |
| April                                                           | 383                                                | 218                                                                 | 101                                                         | 4                                                     | 0                            |
| Ostahan                                                         | 400                                                | 207                                                                 | 107                                                         | -                                                     | 2                            |
| ocablel                                                         | 300                                                | 208                                                                 | 223                                                         |                                                       | 2                            |
| 9. Households Served During the Oper<br>Number of Hous          | ating Year<br>eholds Serv                          | ved During the<br>Without                                           | e Operating Yea<br>With Children                            | If<br>With Only<br>Children                           | Unknown                      |
|                                                                 | 1 Ottal                                            | Children                                                            | and Addits                                                  | CILICIEI                                              |                              |
| Households                                                      | 1.227                                              | 1.076                                                               | 136                                                         | 14                                                    | nn Type<br>1                 |
| Households Point-in-Time Count o                                | 1,227<br>f Household                               | 1,076                                                               | 136                                                         | 14<br>sday in                                         | 1                            |
| Households<br>Point-in-Time Count o                             | 1,227<br>f Household<br>Total                      | 1,078<br>Is Served on 1<br>Without<br>Children                      | 136<br>the Last Wedne:<br>With Children<br>and Adults       | 14<br>sday in<br>With Only<br>Children                | Unknown<br>HH Type           |
| Households<br>Point-in-Time Count o<br>January                  | f Household<br>Total<br>295                        | Is Served on 1<br>Without<br>Children<br>242                        | 136<br>the Last Wedne:<br>With Children<br>and Adults<br>47 | 14<br>sday in<br>With Only<br>Children<br>8           | Unknown<br>HH Type<br>0      |
| Households<br>Point-in-Time Count o<br>January<br>April         | f Household<br>Total<br>295<br>267                 | Is Served on 1<br>Without<br>Children<br>242<br>216                 | the Last Wednes<br>With Children<br>and Adults<br>47<br>47  | 14<br>sday in<br>With Only<br>Children<br>6<br>4      | Unknown<br>HH Type<br>0      |
| Households<br>Point-in-Time Count o<br>January<br>April<br>July | 1,227<br>f Household<br>Total<br>295<br>267<br>316 | 1,078<br>Is Served on 1<br>Without<br>Children<br>242<br>218<br>253 | 138<br>138<br>With Children<br>and Adults<br>47<br>47<br>58 | 14<br>sday in<br>With Only<br>Children<br>6<br>4<br>7 | Unknown<br>HH Type<br>0<br>0 |

**Tab B** – (see Diagram 3) This tab provides the information needed to complete questions 8 and 9 of the CoC APR. Question 8 focuses on number and type of individuals served, while Question 9 focuses on number and type of households served Question 8 includes three tables. The first table shows counts of individuals served by household type. The second table focuses on daily averages, and the third on quarterly PIT counts. Question 9 includes two tables. The first table shows counts of households served by household type. The second table focuses on daily averages, and the third on quarterly PIT counts. Question 9 includes two tables. The first table shows counts of households served by household type. The second table focuses household counts relative to the quarterly PIT counts. All Tab B calculations are based on the HUD vendor specifications for this reports as explained in <u>Technical Note #3</u>. In question 8 the "Client Household Type" methodology is used in the counting of households however in question 9 the "Master Household count methodologies.) It should be noted that for some grants that begin mid-year, the quarterly PIT counts will not display in chronological order. For example grants beginning on October 1 will have their first quarter PIT data displayed on the fourth row (labeled "October") rather than on the first row (labeled "January").

Dimensions used as the basis for Question #8a: *Client Unique Id; Adult Child; Client Household Type; Date of Birth Type* Dimensions used as the basis for Question #8b: *Length of Operating Stay; Client Household Type* Dimensions used as the basis for Question #8c: *Client Unique Id; PIT January; PIT April; PIT July; PIT October; Client Household Type* Dimensions used as the basis for Question #9a: *Master Household Id, Master Household Type* Dimensions used as the basis for Question #9b: *Master Household Id; Master Household Type; PIT January; PIT April; PIT July; PIT October* 

| Numb         | per of Persons               | Contacted Rates                                                                                               | During the Oper                                                                                 | aung rear                                                                               |                                                                                  |
|--------------|------------------------------|----------------------------------------------------------------------------------------------------|-------------------------------------------------------------------------------------------------|-----------------------------------------------------------------------------------------|----------------------------------------------------------------------------------|
|              | Total                        | First contacted<br>at place not<br>meant for human<br>habitation                                              | First contacted<br>at non-housing<br>service site                                               | First contacted<br>at housing<br>location                                               | First contact<br>place was<br>missing                                            |
| Once         | 72                           | 0                                                                                                    | 0                                                                                               | 0                                                                                       | 72                                                                               |
| 2-5 Times    | 1                            | 0                                                                                                    | 0                                                                                               | 1                                                                                       | 0                                                                                |
| 6-9 Times    | 0                            | 0                                                                                                    | 0                                                                                               | 0                                                                                       | 0                                                                                |
| 10+ Times    | 0                            | 0                                                                                                    | 0                                                                                               | 0                                                                                       | 0                                                                                |
| TOTAL        | 72                           | 0                                                                                                    | 0                                                                                               | 4                                                                                       | 72                                                                               |
| Number of Pe | ersons Engage                | d by Number of C                                                                                              | Contacts During                                                                                 | he Operating Yea                                                                        | ar                                                                               |
| Number of Pe | rs<br>ersons Engage<br>Total | d by Number of C<br>First contacted<br>at place not<br>meant for human<br>habitation                          | Contacts During t<br>First contacted<br>at non-housing<br>service site                          | the Operating Yea<br>First contacted<br>at housing<br>location                          | ar<br>First contact<br>place was<br>missing                                      |
| Number of Pe | Total                        | d by Number of C<br>First contacted<br>at place not<br>meant for human<br>habitation<br>0                     | Contacts During t<br>First contacted<br>at non-housing<br>service site                          | he Operating Yea<br>First contacted<br>at housing<br>location                           | Ar<br>First contact<br>place was<br>missing<br>63                                |
| Number of Pe | Total                        | d by Number of C<br>First contacted<br>at place not<br>meant for human<br>habitation<br>0                     | Contacts During to<br>First contacted<br>at non-housing<br>service site<br>0<br>0               | the Operating Yea<br>First contacted<br>at housing<br>location<br>0<br>1                | First contact<br>place was<br>missing<br>0                                       |
| Number of Pe | Total<br>63<br>0             | d by Number of C<br>First contacted<br>at place not<br>meant for human<br>habitation<br>0<br>0                | Contacts During 1<br>First contacted<br>at non-housing<br>service site<br>0<br>0<br>0           | the Operating Yes<br>First contacted<br>at housing<br>location<br>0<br>1                | First contact<br>place was<br>missing<br>0<br>0                                  |
| Number of Pe | Total<br>63<br>0<br>0        | d by Number of C<br>First contacted<br>at place not<br>meant for human<br>habitation<br>0<br>0<br>0           | Contacts During t<br>First contacted<br>at non-housing<br>service site<br>0<br>0<br>0<br>0      | the Operating Yea<br>First contacted<br>at housing<br>location<br>0<br>1<br>0<br>0      | First contact<br>place was<br>missing<br>63<br>0<br>0<br>0                       |
| Number of Pe | Total<br>63<br>1<br>0<br>64  | d by Number of C<br>First contacted<br>at place not<br>meant for human<br>habitation<br>0<br>0<br>0<br>0<br>0 | Contacts During 1<br>First contacted<br>at non-housing<br>service site<br>0<br>0<br>0<br>0<br>0 | the Operating Yea<br>First contacted<br>at housing<br>location<br>0<br>1<br>0<br>0<br>1 | ar<br>First contact<br>place was<br>missing<br>63<br>0<br>0<br>0<br>0<br>0<br>63 |

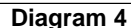

**Tab C – Question 12 (Diagram 4):** This tab provides the information related to Street Outreach contacts and engagements that is needed to complete question 12 of the CoC APR. Question 12/Tab C contains 3 tables. The top table crosstabs the outreach counts by frequency of contact and the location of the first contact. The second table is a subset of the population counted in the first table, limited to only those who were engaged as a result of the contacts. The third simply shows the overall engagement rate and breaks it down by the location of first contact. Note that question #12 uses the *Outreach* sub-assessment and the *Date of Engagement* assessment question. In order for data to be properly transferred to the data universe, the *Outreach* sub-assessment needs to be marked as reportable, added to an assessment and published to the appropriate provider(s). See <u>Technical Note #13</u> for more information concerning how counts in this tab are calculated.

Dimensions used as the basis for Question #12a/b:

Client Unique Id; Outreach Contact Count A; Outreach First Location B Dimensions used as the basis for Question #12c:

Client Unique Id; Outreach Contact Count B; Outreach First Location B

|                                                                               | Gender<br>Number of Adu                          | of Adults<br>Its in Households                       |                        |                 |                    |
|-------------------------------------------------------------------------------|--------------------------------------------------|------------------------------------------------------|------------------------|-----------------|--------------------|
|                                                                               | Total                                            | Without Children                                     | With Ch<br>and A       | ildren<br>dults | Unknown<br>HH Type |
| Male                                                                          | 786                                              | 763                                                  | 23                     | 3               | 0                  |
| Female                                                                        | 448                                              | 322                                                  | 12                     | 5               | 1                  |
| Transgendered                                                                 | 0                                                | 0                                                    | 0                      |                 | 0                  |
| Other                                                                         | 0                                                | 0                                                    | 0                      |                 | 0                  |
| Don't Know/Refused                                                            | 0                                                | 0                                                    | 0                      |                 | 0                  |
| Information Missing                                                           | 0                                                | 0                                                    | 0                      |                 | 0                  |
| Subtotal                                                                      | 1,234                                            | 1,085                                                | 14                     | 8               | 1                  |
|                                                                               | Total                                            | and Adults                                           | Child                  | iren            | HH Type            |
|                                                                               | Gender (                                         | of Children                                          |                        |                 |                    |
|                                                                               | Total                                            | With Children<br>and Adults                          | With Child             | Only<br>Iren    | Unknown<br>HH Type |
| Male                                                                          | 179                                              | 171                                                  | 8                      |                 | 0                  |
| Female                                                                        | 142                                              | 135                                                  | 7                      |                 | 0                  |
| Transgendered                                                                 | 0                                                | 0                                                    | 0                      |                 | 0                  |
| Other                                                                         | 0                                                | 0                                                    | 0                      |                 | 0                  |
| Don't Know/Refused                                                            | 0                                                | 0                                                    | 0                      |                 | 0                  |
| Information Missing                                                           | 0                                                | 0                                                    | 0                      |                 | 0                  |
| Subtotal                                                                      | 321                                              | 306                                                  | 15                     | 5               | 0                  |
| 15c. Gender - Missing Age                                                     | Gender of Persons M<br>Number of Person<br>Total | issing Age Informa<br>ons in Households<br>Without V | ation<br>With Children | With Only       | Unknown            |
| Male                                                                          | 0                                                | O                                                    | 0                      | onitionen       | nii type<br>0      |
|                                                                               | 1                                                | 0                                                    | 0                      | 0               | 1                  |
| Female                                                                        |                                                  | 0                                                    | 0                      | 0               | 0                  |
| Female<br>Transgendered                                                       | 0                                                |                                                      | -                      | ~               |                    |
| Female<br>Transgendered<br>Other                                              | 0                                                | 0                                                    | 0                      | 0               | 0                  |
| Female<br>Transgendered<br>Other<br>Don't Know/Refused                        | 0                                                | 0                                                    | 0                      | 0               | 0                  |
| Female<br>Transgendered<br>Other<br>Don't Know/Refused<br>Information Mission | 0                                                | 0                                                    | 0                      | 0               | 0                  |

**Tab D – Question 15 (Diagram 5)**: This tab provides the information needed to complete question 15 of the CoC APR, which reports on client gender. Question 15 is divided into 3 parts with 15a focusing on adults, 15b on children and 15c on those of unknown age. In this section of the report, household types are determined by the "Client Household Type" method. See <u>Technical Notes #3</u> and <u>#4</u> below.

Dimensions used as the basis for Question #15 (a, b and c): *Client Unique Id; Gender; Client Household Type; Adult Child* (Block filter)

|                                                                                                    | A<br>Number of Pers                                                             | .ge<br>ons in Househo                                                                     | olds                                                                                     |                                                                               |                                                                      |
|----------------------------------------------------------------------------------------------------|---------------------------------------------------------------------------------|-------------------------------------------------------------------------------------------|------------------------------------------------------------------------------------------|-------------------------------------------------------------------------------|----------------------------------------------------------------------|
|                                                                                                    | Total                                                                           | Without<br>Children                                                                       | With Children<br>and Adults                                                              | With Only<br>Children                                                         | Unknown<br>HH Type                                                   |
| Under 5                                                                                                    | 144                                                                             | 0                                                                                         | 139                                                                                      | 5                                                                             | 0                                                                    |
| 5 - 12                                                                                                    | 139                                                                             | 0                                                                                         | 129                                                                                      | 10                                                                            | 0                                                                    |
| 13 - 17                                                                                                    | 38                                                                              | 0                                                                                         | 38                                                                                       | 0                                                                             | 0                                                                    |
| 18 - 24                                                                                                    | 188                                                                             | 153                                                                                       | 34                                                                                       | 0                                                                             | 1                                                                    |
| 25 - 34                                                                                                    | 280                                                                             | 204                                                                                       | 76                                                                                       | 0                                                                             | 0                                                                    |
| 35 - 44                                                                                                    | 278                                                                             | 253                                                                                       | 25                                                                                       | 0                                                                             | 0                                                                    |
| 45 - 54                                                                                                    | 339                                                                             | 327                                                                                       | 12                                                                                       | 0                                                                             | 0                                                                    |
| 55 - 61                                                                                                    | 109                                                                             | 109                                                                                       | 0                                                                                        | 0                                                                             | 0                                                                    |
| 32+                                                                                                    | 40                                                                              | 39                                                                                        | 1                                                                                        | 0                                                                             | 0                                                                    |
| Don't Know/Refused                                                                                                    | 1                                                                               | 0                                                                                         | 0                                                                                        | 0                                                                             | 1                                                                    |
| nformation Missing                                                                                                    | 0                                                                               | 0                                                                                         | 0                                                                                        | 0                                                                             | 0                                                                    |
| Age Error (Negative Age or 100+)                                                                                                    | 0                                                                               | 0                                                                                         | 0                                                                                        | 0                                                                             | 0                                                                    |
| Total                                                                                                    | 1.556                                                                           | 1.085                                                                                     | 454                                                                                      | 15                                                                            | 2                                                                    |
|                                                                                                    | Total                                                                           | Children                                                                                  | and Adults                                                                               | Children                                                                      | HH Type                                                              |
| Non-Hispanic/Non-Latino                                                                                                    | 1,461                                                                           | 1,027                                                                                     | 419                                                                                      | 15                                                                            | 0                                                                    |
| Hispanic/Latino                                                                                                    | 85                                                                              | 57                                                                                        | 28                                                                                       | 0                                                                             | 0                                                                    |
| Don't Know/Refused                                                                                                    | 9                                                                               | 0                                                                                         | 7                                                                                        | 0                                                                             | 2                                                                    |
| Information Missing                                                                                                    | 1                                                                               | 1                                                                                         | 0                                                                                        | 0                                                                             | 0                                                                    |
| Total                                                                                                    | 1,556                                                                           | 1 085                                                                                     | 454                                                                                      |                                                                               |                                                                      |
|                                                                                                    |                                                                                 | .,                                                                                        | 404                                                                                      | 15                                                                            | 2                                                                    |
| 17b. Race                                                                                                    | Ra<br>Number of Perso<br>Total                                                  | ace<br>ons in Househo<br>Without                                                          | 404<br>blds<br>With Children                                                             | 15<br>With Only                                                               | 2<br>Unknown                                                         |
| 17b. Race                                                                                                    | Ra<br>Number of Perso<br>Total                                                  | ace<br>ons in Househo<br>Without<br>Children<br>711                                       | 404<br>Dids<br>With Children<br>and Adults<br>250                                        | 15<br>With Only<br>Children                                                   | 2<br>Unknown<br>HH Type<br>2                                         |
| 17b. Race<br>White<br>Black or African-American                                                                                                    | Ra<br>Number of Perso<br>Total<br>967<br>379                                    | ace<br>ons in Househo<br>Children<br>711<br>282                                           | 404<br>With Children<br>and Adults<br>250                                                | 15<br>With Only<br>Children<br>4                                              | 2<br>Unknown<br>HH Type<br>2                                         |
| 17b. Race<br>White<br>Black or African-American                                                                                                    | Ra<br>Number of Perso<br>Total<br>967<br>379<br>17                              | ace<br>ons in Househo<br>Without<br>Children<br>711<br>262<br>7                           | 404<br>Vith Children<br>and Adults<br>250<br>111                                         | 15<br>With Only<br>Children<br>4<br>6<br>0                                    | 2<br>Unknown<br>HH Type<br>2<br>0                                    |
| 17b. Race<br>White<br>Black or African-American<br>Saian<br>Saian<br>American Inclian or Alaska Native                                                                                                   | Ra<br>Number of Perso<br>Total<br>967<br>379<br>17<br>97                        | ace<br>ons in Househo<br>Children<br>711<br>262<br>7<br>70                                | 404<br>With Children<br>and Adults<br>250<br>111<br>10<br>24                             | 15<br>With Only<br>Children<br>4<br>6<br>0                                    | 2<br>Unknown<br>HH Type<br>2<br>0<br>0                               |
| 17b. Race<br>White<br>Black or African-American<br>Asian<br>American Indian or Alaska Native<br>Native Hawaiian or Other Pacific Islander                                                                | Ra<br>Number of Perso<br>Total<br>987<br>379<br>17<br>97                        | ace<br>ons in Househo<br>Children<br>711<br>262<br>7<br>70                                | 434<br>With Children<br>and Adults<br>250<br>111<br>10<br>24<br>0                        | 15<br>With Only<br>Children<br>4<br>6<br>0<br>3<br>0                          | 2<br>Unknown<br>HH Type<br>2<br>0<br>0<br>0                          |
| 17b. Race<br>White<br>Black or African-American<br>Saian<br>American Indian or Alaska Native<br>Native Hawaiian or Other Pacific Islander<br>Withing Race                                                | Rt<br>Number of Perso<br>70tal<br>967<br>370<br>17<br>97<br>1<br>42             | ace<br>ons in Househo<br>Children<br>711<br>262<br>7<br>70<br>1                           | 404<br>With Children<br>and Adults<br>250<br>111<br>10<br>24<br>0<br>24                  | 15<br>With Only<br>Children<br>4<br>6<br>0<br>3<br>0<br>2                     | 2<br>Unknown<br>HH Type<br>2<br>0<br>0<br>0<br>0                     |
| Nhite<br>Nhite<br>Slack or African-American<br>Asian<br>American Indian or Alaska Native<br>Native Hawaiian or Other Pacific Islander<br>Multiple Races                                                  | Ri<br>Number of Perso<br>Total<br>967<br>370<br>17<br>97<br>1<br>1<br>42<br>9   | ace<br>ons in Househu<br>Children<br>711<br>262<br>7<br>70<br>1<br>1<br>18                | 434<br>With Children<br>and Adults<br>250<br>1111<br>10<br>24<br>0<br>24<br>9            | 15<br>With Only<br>Children<br>4<br>6<br>0<br>3<br>0<br>2<br>0                | 2<br>Unknown<br>HH Type<br>2<br>0<br>0<br>0<br>0<br>0<br>0           |
| 17b. Race<br>White<br>Black or African-American<br>Saian<br>American Indian or Alaska Native<br>Native Hawaiian or Other Pacific Islander<br>Multiple Races<br>Don't Know/Refused<br>Joan Stonow/Refused | R:<br>Number of Person<br>Total<br>067<br>370<br>17<br>07<br>1<br>42<br>9<br>44 | ace<br>ons in Househo<br>Children<br>711<br>262<br>7<br>7<br>70<br>1<br>1<br>18<br>1<br>1 | 434<br>With Children<br>and Adults<br>250<br>1111<br>10<br>24<br>0<br>24<br>8<br>8<br>27 | 15<br>With Only<br>Children<br>4<br>6<br>0<br>3<br>0<br>2<br>0<br>2<br>0<br>0 | 2<br>Unknown<br>HH Type<br>2<br>0<br>0<br>0<br>0<br>0<br>0<br>0<br>0 |

**Tab E – Questions 16-17 (Diagram 6):** This tab provides the information needed to complete questions 16 and 17 of the CoC APR. Question 16 reports on client age and displays client and household counts by age category. Grayed out cells indicate non-applicable age/household type categories. It should be noted that clients whose reported date of birth indicates that they are less than zero, or greater than 100 year of age, are considered to be data entry errors and are reported on in a separate row labeled " Age Error (Negative Age or 100+)". This Row is NOT included in the HUD HDX and theses clients are not included in any of the other age categories so it is important that their dates of birth (DOBs) be corrected to allow them to be properly reported. Question 17 focuses on Ethnicity (17a) and Race (17b), displaying client and household counts by category. Non-HUD values are placed in the "Information Missing" category. Questions 16 and 17 both utilize the Client Household Type of household counting. (See Technical Note #4.)

Dimensions used as the basis for Question #16:

*Client Unique Id; Age at Last Entry; Client Household Type; EE Adult Child* (Block filter) Dimensions used as the basis for Question #17a:

*Client Unique Id; Ethnicity; Client Household Type; EE Adult Child* (Block filter) Dimensions used as the basis for Question #17b:

*Client Unique Id; Primary Race; Secondary Race; Client Household Type; EE Adult Child* (Block filter)

|                                                                                                    | imper of Perso                                                                                                    | ons in Housend                                                                                                    | olds                                                                                                    |                                                                                                    |                                                                                                    |
|----------------------------------------------------------------------------------------------------|----------------------------------------------------------------------------------------------------|----------------------------------------------------------------------------------------------------|----------------------------------------------------------------------------------------------------|----------------------------------------------------------------------------------------------------|----------------------------------------------------------------------------------------------------|
|                                                                                                    | Total                                                                                                    | Without<br>Children                                                                                                    | With Children<br>and Adults                                                                                                    | With Only<br>Children                                                                                                    | Unknown<br>HH Type                                                                                                    |
| Mental Illness                                                                                                    | 525                                                                                                    | 514                                                                                                    | 11                                                                                                    | 0                                                                                                    | 0                                                                                                    |
| Alcohol Abuse                                                                                                    | 404                                                                                                    | 400                                                                                                    | 4                                                                                                    | 0                                                                                                    | 0                                                                                                    |
| Drug Abuse                                                                                                    | 325                                                                                                    | 322                                                                                                    | 3                                                                                                    | 0                                                                                                    | 0                                                                                                    |
| Chronic Health Condition                                                                                                    | 0                                                                                                    | 0                                                                                                    | 0                                                                                                    | 0                                                                                                    | 0                                                                                                    |
| HIV/AIDS and Related Diseases                                                                                                    | 5                                                                                                    | 4                                                                                                    | 1                                                                                                    | 0                                                                                                    | 0                                                                                                    |
| Developmental Disability                                                                                                    | 32                                                                                                    | 25                                                                                                    | 6                                                                                                    | 1                                                                                                    | 0                                                                                                    |
| Physical Disability                                                                                                    | 404                                                                                                    | 387                                                                                                    | 17                                                                                                    | 0                                                                                                    | 0                                                                                                    |
| 18b. Physical and Mental Health Knov                                                                                                    | vn Conditior<br>Number of Kn<br>Number                                                                                                    | ns at Entry<br>own Condition:<br>of Persons                                                                                                    | 8                                                                                                    |                                                                                                    |                                                                                                    |
|                                                                                                    | Total                                                                                                    | Without<br>Children                                                                                                    | With Children<br>and Adults                                                                                                    | With Only<br>Children                                                                                                    | Unknown<br>HH Type                                                                                                    |
| None                                                                                                    | 587                                                                                                    | 193                                                                                                    | 384                                                                                                    | 10                                                                                                    | 0                                                                                                    |
| 1 Condition                                                                                                    | 297                                                                                                    | 270                                                                                                    | 26                                                                                                    | 1                                                                                                    | 0                                                                                                    |
| 2 Conditions                                                                                                    | 291                                                                                                    | 279                                                                                                    | 12                                                                                                    | 0                                                                                                    | 0                                                                                                    |
| 3+ Conditions                                                                                                    | 309                                                                                                    | 306                                                                                                    | 3                                                                                                    | 0                                                                                                    | 0                                                                                                    |
| Condition Unknown                                                                                                    | 39                                                                                                    | 32                                                                                                    | 7                                                                                                    | 0                                                                                                    | 0                                                                                                    |
| Don't Know / Refused                                                                                                    | 18                                                                                                    | 1                                                                                                    | 16                                                                                                    | 0                                                                                                    | 1                                                                                                    |
| Information Missing                                                                                                    | 15                                                                                                    | 4                                                                                                    | 6                                                                                                    | 4                                                                                                    | 1                                                                                                    |
| TOTAL                                                                                                    | 4.550                                                                                                    | 4 005                                                                                                    |                                                                                                    |                                                                                                    | -                                                                                                    |
| 19a. Victims of Domestic Violence                                                                                                    | 1,556                                                                                                    | 1,085                                                                                                    | 454                                                                                                    | 15                                                                                                    | 2                                                                                                    |
| 19a. Victims of Domestic Violence<br>Par<br>Number of Adult                                                                                                    | 1,556<br>st Domestic Vi<br>is and Unaccol<br>Total                                                                                                    | olence Experie<br>mpanied Childr<br>Without<br>Children                                                                                                    | 454<br>nce<br>en in Household<br>With Children<br>and Adults                                                                                                    | 15<br>Is<br>With Only<br>Children                                                                                                    | 2<br>Unknown<br>HH Type                                                                                                    |
| 19a. Victims of Domestic Violence<br>Pa<br>Number of Adult<br>Yes                                                                                                    | 1,556<br>st Domestic Vi<br>is and Unaccol<br>Total<br>130                                                                                                    | olence Experie<br>mpanied Childr<br>Without<br>Children<br>74                                                                                                    | 454<br>nce<br>en in Household<br>With Children<br>and Adults<br>55                                                                                              | 15<br>S<br>With Only<br>Children<br>1                                                                                                    | 2<br>Unknown<br>HH Type<br>0                                                                                                    |
| 1914:<br>19a. Victims of Domestic Violence<br>Par<br>Number of Adult<br>Yes<br>No                                                                                                    | 1,556<br>st Domestic Vi<br>is and Unaccol<br>Total<br>130<br>1,067                                                                                                | olence Experie<br>mpanied Childr<br>Without<br>Children<br>74<br>999                                                                                                    | 454<br>nce<br>en in Household<br>With Children<br>and Adults<br>55<br>66                                                                                        | 15<br>With Only<br>Children<br>1<br>2                                                                                                    | 2<br>Unknown<br>HH Type<br>0<br>0                                                                                                    |
| 19a. Victims of Domestic Violence<br>Par<br>Number of Adult<br>Yes<br>No<br>Don't Know/Refused                                                                                                    | 1,556<br>st Domestic Vi<br>is and Unaccol<br>Total<br>130<br>1,067<br>8                                                                                           | olence Experie<br>mpanied Childr<br>Without<br>Children<br>74<br>999<br>1                                                                                                    | 494<br>en in Household<br>With Children<br>and Adults<br>55<br>68<br>7                                                                                          | 15<br>With Only<br>Children<br>1<br>2<br>0                                                                                                    | 2<br>Unknown<br>HH Type<br>0<br>0<br>0                                                                                                  |
| 19. Victims of Domestic Violence<br>Par<br>Number of Adult<br>Yes<br>No<br>Don't Know/Refused<br>Information Missing                                                                                                    | 1,596<br>st Domestic Vi<br>s and Unaccol<br>Total<br>130<br>1,067<br>8<br>37                                                                                      | 1,085<br>olence Experie<br>mpanied Childr<br>Without<br>Children<br>74<br>999<br>1<br>1                                                                                            | 494<br>en in Household<br>With Children<br>and Adults<br>55<br>66<br>7<br>20                                                                                    | is<br>With Only<br>Children<br>1<br>2<br>0<br>5                                                                                                    | 2<br>Unknown<br>HH Type<br>0<br>0<br>0                                                                                                  |
| 19 A Victims of Domestic Violence<br>Par<br>Number of Adult<br>Yes<br>No<br>Don't Know/Refused<br>Information Missing<br>TOTAL                                                                                                    | 1,556<br>st Domestic Vi<br>s and Unaccor<br>Total<br>130<br>1,067<br>8<br>37<br>1,242                                                                             | 1,085<br>olence Experie<br>mpanied Childr<br>Without<br>Children<br>74<br>909<br>1<br>1<br>11<br>1,085                                                                             | 494<br>en in Household<br>With Children<br>and Adults<br>55<br>68<br>7<br>20<br>148                                                                             | is<br>With Only<br>Children<br>1<br>2<br>0<br>5<br>8                                                                                                    | 2<br>Unknown<br>HH Type<br>0<br>0<br>0<br>1                                                                                             |
| 19a. Victims of Domestic Violence<br>Par<br>Number of Adult<br>Yes<br>No<br>Don't Know/Refused<br>Information Missing<br>TOTAL<br>19b. When Past Domestic Violence Ex<br>Number of Adult                                                                                                    | 1,556<br>st Domestic Vi<br>is and Unaccor<br>Total<br>130<br>1.067<br>8<br>37<br>1,242<br>xperience Oc<br>s and Unaccor                                           | 1,085<br>olence Experie<br>Without<br>Children<br>74<br>000<br>1<br>1<br>1,085<br>ccurred<br>mpanied Childr<br>Without                                                             | 494<br>nce<br>en in Household<br>With Children<br>and Aduten<br>66<br>7<br>20<br>148<br>en in Household<br>With Children                                        | IS<br>With Only<br>Children<br>1<br>2<br>0<br>5<br>8<br>8<br>8<br>8<br>8<br>With Only                                                                              | 2<br>Unknown<br>HH Type<br>0<br>0<br>1<br>1<br>1<br>1<br>Unknown                                                                        |
| 19a. Victims of Domestic Violence<br>Par<br>Number of Adult<br>Yes<br>No<br>Don't Know/Refused<br>Information Missing<br>TOTAL<br>19b. When Past Domestic Violence Ex<br>Number of Adult                                                                                                    | 1,996<br>st Domestic Vi<br>s and Unaccor<br>Total<br>130<br>1.067<br>8<br>37<br>1,242<br>cperience Oo<br>s and Unaccor<br>Total                                   | 1,085<br>olence Experie<br>mpanied Childr<br>Children<br>74<br>999<br>1<br>11<br>1,085<br>ccurred<br>mpanied Childr<br>Without<br>Children                                         | 494<br>nce<br>en in Household<br>With Children<br>and Adults<br>65<br>7<br>20<br>148<br>with Children<br>and Adults                                             | 15<br>With Only<br>Children<br>1<br>2<br>0<br>5<br>8<br>8<br>With Only<br>Children                                                                                 | 2<br>Unknown<br>HH Type<br>0<br>0<br>1<br>1<br>1<br>Unknown<br>HH Type                                                                  |
| 19a. Victims of Domestic Violence<br>Pa<br>Number of Adult<br>Yes<br>No<br>Don't Know/Refused<br>Information Missing<br>TOTAL<br>19b. When Past Domestic Violence ED<br>Number of Adult<br>Less than 3 Months                                                                                                    | t,556<br>st Domestic Vi<br>s and Unaccor<br>Total<br>130<br>1.067<br>8<br>37<br>1.242<br>cperience Oo<br>s and Unaccor<br>Total<br>2                              | 1,085<br>olence Experie<br>mpanied Childr<br>Children<br>74<br>000<br>1<br>11<br>1,085<br>ccurred<br>mpanied Childr<br>Without<br>Children<br>1                                    | 494<br>en in Household<br>and Adulta<br>55<br>66<br>7<br>20<br>148<br>en in Household<br>With Children<br>and Adults<br>1                                       | IS<br>With Only<br>Children<br>2<br>0<br>5<br>8<br>8<br>With Only<br>Children<br>0                                                                                 | 2<br>Unknown<br>HH Type<br>0<br>0<br>1<br>1<br>1<br>1<br>Unknown<br>HH Type<br>0                                                        |
| 19a. Victims of Domestic Violence<br>Par<br>Number of Adult<br>Yes<br>No<br>Don't Know/Refused<br>Information Missing<br>TOTAL<br>19b. When Past Domestic Violence Es<br>Number of Adult<br>Less than 3 Months<br>3 to 8 Months Ago                                                                                          | 1,506<br>st Domestic Vi<br>s and Unaccor<br>Total<br>130<br>1.067<br>8<br>37<br>1,242<br>cperience Or<br>is and Unaccor<br>Total<br>2<br>0                        | 1,085<br>olence Experie<br>mpanied Childr<br>Children<br>74<br>090<br>1<br>1<br>11<br>1,085<br>ccurred<br>mpanied Childr<br>Without<br>Children<br>1<br>0                          | 494 nce en in Household With Children and Adults 65 66 7 20 148 en in Household With Children and Adults 1 0                                                    | IS<br>With Only<br>Children<br>1<br>2<br>0<br>5<br>8<br>8<br>With Only<br>Children<br>0<br>0                                                                       | 2<br>Unknown<br>HH Type<br>0<br>0<br>0<br>1<br>1<br>1<br>Unknown<br>HH Type<br>0<br>0                                                   |
| 19a. Victims of Domestic Violence<br>Par<br>Number of Adult<br>Yes<br>No<br>Don't Know/Refused<br>Information Missing<br>TOTAL<br>19b. When Past Domestic Violence Ex<br>Number of Adult<br>Less than 3 Months<br>3 to 6 Months Ago<br>8 to 12 Months Ago                                                                    | t,556<br>st Domestic Vi<br>s and Unaccor<br>Total<br>130<br>1.067<br>8<br>37<br>1,242<br>cperience Od<br>s and Unaccor<br>Total<br>2<br>0<br>0                    | 1,085<br>olence Experie<br>mpanied Children<br>Children<br>74<br>999<br>1<br>1<br>1,085<br>ccurred<br>mpanied Childr<br>Without<br>Children<br>1<br>0<br>0                         | 494<br>nce<br>en in Household<br>With Children<br>and Adults<br>65<br>68<br>7<br>20<br>148<br>en in Household<br>With Children<br>and Adults<br>1<br>0<br>0     | 15<br>With Only<br>Children<br>1<br>2<br>0<br>5<br>8<br>8<br>With Only<br>Children<br>0<br>0<br>0                                                                  | 2<br>Unknown<br>HH Type<br>0<br>0<br>1<br>1<br>1<br>Unknown<br>HH Type<br>0<br>0<br>0<br>0                                              |
| 198. Victims of Domestic Violence<br>Par<br>Number of Adult<br>Yes<br>No<br>Don't Know/Refused<br>Information Missing<br>TOTAL<br>19b. When Past Domestic Violence Ex<br>Number of Adult<br>Less than 3 Months<br>3 to 6 Months Ago<br>8 to 12 Months Ago<br>8 to 12 Months Ago<br>More tha a year Ago                       | t,555<br>st Domestic Vi<br>s and Unaccor<br>Total<br>130<br>1,067<br>8<br>37<br>1,242<br>cperience Ot<br>s and Unaccor<br>Total<br>2<br>0<br>0<br>0               | 1,085<br>olence Experie<br>mpanied Childr<br>Children<br>74<br>999<br>1<br>11<br>1,085<br>ccurred<br>mpanied Childr<br>Without<br>Children<br>1<br>0<br>0                          | 494<br>nce<br>en in Household<br>With Children<br>and Aduts<br>55<br>66<br>7<br>20<br>148<br>Ven in Household<br>With Children<br>and Aduts<br>1<br>0<br>0<br>0 | s With Only Children 1 2 0 5 8 Vith Only Children 0 0 0 0 0 0 0 0 0 0 0 0 0 0 0 0 0 0 0                                                                            | 2<br>Unknown<br>HH Type<br>0<br>0<br>1<br>1<br>1<br>1<br>1<br>Unknown<br>HH Type<br>0<br>0<br>0<br>0<br>0<br>0                          |
| 19a. Victims of Domestic Violence<br>Par<br>Number of Adult<br>Yes<br>No<br>Don't Know/Refused<br>Information Missing<br>TOTAL<br>19b. When Past Domestic Violence Es<br>Number of Adult<br>Less than 3 Months<br>1s to 2 Months Ago<br>3 to 12 Months Ago<br>More the a year Ago<br>Don't Know/Refused                      | 1,555<br>st Domestic Vi<br>s and Unaccor<br>Total<br>130<br>1,067<br>8<br>37<br>1,242<br>cperience Or<br>s and Unaccor<br>Total<br>2<br>0<br>0<br>0<br>0<br>0     | 1,085<br>olence Experie<br>mpanied Childr<br>Without<br>Children<br>74<br>000<br>1<br>1<br>1,085<br>ccurred<br>mpanied Childr<br>Mithout<br>Children<br>1<br>0<br>0<br>0<br>0<br>0 | 494 nce en in Household With Children and Adults 65 68 7 20 148 en in Household With Children and Adults 1 0 0 0 0 0 0 0 0 0 0 0 0 0 0 0 0 0 0                  | IS<br>With Only<br>Children<br>1<br>2<br>0<br>5<br>8<br>With Only<br>Children<br>0<br>0<br>0<br>0<br>0<br>0<br>0                                                   | 2<br>Unknown<br>HH Type<br>0<br>1<br>1<br>1<br>1<br>Unknown<br>HH Type<br>0<br>0<br>0<br>0<br>0<br>0<br>0                               |
| 19a. Victims of Domestic Violence<br>Pa<br>Number of Adult<br>Yes<br>No<br>Don't Know/Refused<br>Information Missing<br>TOTAL<br>19b. When Past Domestic Violence Ep<br>Number of Adult<br>Less than 3 Months<br>Is to 8 Months Ago<br>Bot 12 Months Ago<br>More the a year Ago<br>Don't Know/Refused<br>Information Missing | t,556<br>st Domestic Vi<br>is and Unaccol<br>Total<br>1.007<br>8<br>37<br>1,242<br>cperience Od<br>5 and Unaccol<br>Total<br>2<br>0<br>0<br>0<br>0<br>0<br>0<br>0 | 1,085<br>olence Experie<br>mpanied Childr<br>Children<br>74<br>900<br>1<br>1,085<br>ccurred<br>mpanied Childr<br>Mithout<br>Children<br>1<br>0<br>0<br>0<br>0<br>73                | 494 nce en in Household With Children and Adults 55 60 7 20 148 en in Household With Children and Adults 1 0 0 0 0 0 54                                         | 15<br>With Only<br>Children<br>1<br>2<br>0<br>5<br>8<br>8<br>8<br>8<br>8<br>8<br>8<br>8<br>8<br>8<br>8<br>8<br>8<br>8<br>8<br>8<br>0<br>0<br>0<br>0<br>0<br>0<br>1 | 2<br>Unknown<br>HH Type<br>0<br>0<br>1<br>1<br>1<br>1<br>Unknown<br>HH Type<br>0<br>0<br>0<br>0<br>0<br>0<br>0<br>0<br>0<br>0<br>0<br>0 |

**Tab F – Questions 18-19 (Diagram 7)**: This tab provides the information needed to complete questions 18 and 19 of the CoC APR. Question 18 reports on disabling conditions at time of entry and displays client counts by household category. Question 19 reports on domestic violence conditions and also displays client counts by household type. Questions 18 and 19 both utilize the "Client Household Type" of household classification (See <u>Technical Note #4</u>.)

Dimensions used as the basis for Question #18a:

Client Unique Id; Disability Type; Disability determination; EE Client Household Type; Recordset Id (from the Disability subassessment); EE Last Episode (Block filter) Dimensions used as the basis for Question #18b:

*Client Unique Id; Disability Type; Disability determination; EE Client Household Type; Disab Condition; Recordset Id (*from the *Disability* subassessment*); EE Last Episode* (Block filter)

Dimensions used as the basis for Question #19a:

*Client Unique Id; DV; Client HH Type; Adult Child;* (Block filter); *Unaccompanied Youth;* (Block filter)

Dimensions used as the basis for Question #19b:

*Client Unique Id; DV Ext; Client HH Type; Adult Child;* (Block filter); *Unaccompanied Youth;* (Block filter)

|                                                                                                    | mber of Dere                                                                                                    | Dentry - Homei                                                                                                    | ess Situations                                                                                                    |                                                                                                    |                                                                                                    |
|----------------------------------------------------------------------------------------------------|----------------------------------------------------------------------------------------------------|----------------------------------------------------------------------------------------------------|----------------------------------------------------------------------------------------------------|----------------------------------------------------------------------------------------------------|----------------------------------------------------------------------------------------------------|
| N                                                                                                    | Total                                                                                                    | Without<br>Children                                                                                                    | With Children<br>and Adults                                                                                                    | With Only<br>Children                                                                                      | Unknown<br>HH Type                                                                                               |
| Emergency Shelter                                                                                                    | 245                                                                                                    | 175                                                                                                    | 69                                                                                                    | 1                                                                                                    | 0                                                                                                    |
| Transitional housing for homeless persons                                                                                                    | 63                                                                                                    | 50                                                                                                    | 12                                                                                                    | 1                                                                                                    | 0                                                                                                    |
| Place not meant for habitation                                                                                                    | 140                                                                                                    | 137                                                                                                    | 3                                                                                                    | 0                                                                                                    | 0                                                                                                    |
| Safe Haven                                                                                                    | 0                                                                                                    | 0                                                                                                    | 0                                                                                                    | 0                                                                                                    | 0                                                                                                    |
| TOTAL                                                                                                    | 448                                                                                                    | 362                                                                                                    | 84                                                                                                    | 2                                                                                                    | 0                                                                                                    |
| Residence Pri<br>Nu                                                                                                    | or to Program<br>Imber of Perso<br>Total                                                                        | n Entry - Institu<br>ons in Househ<br>Without<br>Children                                                                      | blds<br>With Children                                                                                                    | With Only                                                                                                  | Unknown                                                                                                    |
| Psychiatric hospital or other psychiatric facility                                                                                                    | 12                                                                                                    | 12                                                                                                    |                                                                                                    | o                                                                                                    | 0                                                                                                    |
| Substance abuse treatment facility or detox center                                                                                                    | 28                                                                                                    | 28                                                                                                    | 0                                                                                                    | 0                                                                                                    | 0                                                                                                    |
| Hospital (Non-psychiatric)                                                                                                    | 14                                                                                                    | 14                                                                                                    | 0                                                                                                    | 0                                                                                                    | 0                                                                                                    |
| Jail, prison, or juvenile detention facility                                                                                                    | 39                                                                                                    | 38                                                                                                    | 1                                                                                                    | 0                                                                                                    | 0                                                                                                    |
| Foster Care                                                                                                    | 6                                                                                                    | 6                                                                                                    | 0                                                                                                    | 0                                                                                                    | 0                                                                                                    |
| TOTAL                                                                                                    | 97                                                                                                    | 96                                                                                                    | 4                                                                                                    | 0                                                                                                    | 0                                                                                                    |
| 5                                                                                                    |                                                                                                    |                                                                                                    |                                                                                                    |                                                                                                    |                                                                                                    |
| Residence I<br>Number of Adul                                                                                                    | Prior to Progra<br>Its and Unacc                                                                                | am Entry - Othe<br>ompanied Yout<br>Without                                                                                    | er Locations<br>th in Households<br>With Children                                                                                           | With Only                                                                                                  | Unknown                                                                                                    |
| Residence I<br>Number of Adul                                                                                                    | Prior to Progr<br>Its and Unacc<br>Total                                                                        | am Entry - Othe<br>ompanied You<br>Without<br>Children                                                                         | er Locations<br>th in Households<br>With Children<br>and Adults                                                                             | With Only<br>Children                                                                                      | Unknown<br>HH Type                                                                                               |
| Residence  <br>Number of Adui<br>PSH for Homeless persons                                                                                                    | Prior to Progra<br>Its and Unacc<br>Total<br>1                                                                  | am Entry - Othe<br>ompanied Yout<br>Without<br>Children<br>1                                                                   | er Locations<br>th in Households<br>With Children<br>and Adults<br>0                                                                        | With Only<br>Children<br>0                                                                                 | Unknown<br>HH Type<br>0                                                                                          |
| Residence I<br>Number of Adu<br>PSH for Homeless persons<br>Owned by Client, no Subsidy                                                                                                    | Prior to Progra<br>Its and Unacc<br>Total<br>1<br>16                                                            | am Entry - Othe<br>ompanied Your<br>Without<br>Children<br>1<br>14                                                             | er Locations<br>th in Households<br>With Children<br>and Adults<br>0<br>2                                                                   | With Only<br>Children<br>0<br>0                                                                            | Unknown<br>HH Type<br>0                                                                                          |
| Residence 1<br>Number of Adul<br>PSH for Homeless persons<br>Owned by Client, no Subsidy<br>Owned by Client, with Subsidy                                                                                                    | Prior to Progra<br>Its and Unacc<br>Total<br>1<br>16<br>0                                                       | am Entry - Othe<br>ompanied Your<br>Without<br>Children<br>1<br>14<br>0                                                        | er Locations<br>th in Households<br>With Children<br>and Adults<br>0<br>2<br>0                                                              | With Only<br>Children<br>0<br>0                                                                            | Unknown<br>HH Type<br>0<br>0                                                                                     |
| Residence  <br>Number of Adul<br>PSH for Homeless persons<br>Owned by Client, no Subsidy<br>Owned by Client, no subsidy<br>Rental by Client, no subsidy                                                                                                    | Prior to Progra<br>Its and Unacc<br>Total<br>1<br>16<br>0<br>75                                                 | am Entry - Otho<br>ompanied Yout<br>Without<br>Children<br>1<br>14<br>0<br>84                                                  | er Locations<br>th in Households<br>With Children<br>and Adults<br>0<br>2<br>0<br>9                                                         | With Only<br>Children<br>0<br>0<br>0<br>2                                                                  | Unknown<br>HH Type<br>0<br>0<br>0                                                                                |
| Residence 1<br>Number of Adu<br>PSH for Homeless persons<br>Owned by Client, no Subsidy<br>Owned by Client, with Subsidy<br>Rental by Client, no subsidy<br>Rental by Client, no subsidy                                                                                                    | Prior to Progra<br>Its and Unacc<br>Total<br>1<br>16<br>0<br>75<br>0                                            | am Entry - Othe<br>ompanied Your<br>Without<br>Children<br>1<br>14<br>0<br>84<br>0                                             | er Locations<br>th in Households<br>With Children<br>and Adults<br>0<br>2<br>0<br>0<br>9<br>0                                               | With Only<br>Children<br>0<br>0<br>0<br>2<br>0                                                             | Unknown<br>HH Type<br>0<br>0<br>0<br>0<br>0                                                                      |
| Residence 1<br>Number of Adu<br>PSH for Homeless persons<br>Owned by Client, no Subsidy<br>Owned by Client, with Subsidy<br>Rental by Client, with VASH Subsidy<br>Rental by Client, with VASH Subsidy<br>Rental by Client, with other ongoing Subsidy                                                                                                    | Prior to Progra<br>its and Unacc<br>Total<br>1<br>16<br>0<br>75<br>0<br>2                                       | am Entry - Othe<br>ompanied Your<br>Without<br>Children<br>1<br>14<br>0<br>84<br>0<br>1                                        | er Locations<br>th in Households<br>With Children<br>and Adults<br>0<br>2<br>2<br>0<br>9<br>0<br>0<br>1                                     | With Only<br>Children<br>0<br>0<br>0<br>2<br>0<br>0<br>0                                                   | Unknown<br>HH Type<br>0<br>0<br>0<br>0<br>0<br>0                                                                 |
| Residence 1<br>Number of Adu<br>PSH for Homeless persons<br>Owned by Client, no Subsidy<br>Owned by Client, with Subsidy<br>Rental by Client, with VASH Subsidy<br>Rental by Client, with VASH Subsidy<br>Hotel/Motel, Paid by Client                                                                                                    | Prior to Progr<br>ts and Unacc<br>Total<br>1<br>16<br>0<br>75<br>0<br>2<br>83                                   | am Entry - Othe<br>ompanied Yout<br>Children<br>1<br>14<br>0<br>64<br>0<br>1<br>77                                             | er Locations<br>th in Households<br>With Children<br>and Adults<br>0<br>2<br>0<br>9<br>0<br>0<br>1<br>1<br>6                                | With Only<br>Children<br>0<br>0<br>0<br>2<br>0<br>0<br>0<br>0<br>0                                         | Unknown<br>HH Type<br>0<br>0<br>0<br>0<br>0<br>0<br>0<br>0<br>0                                                  |
| Residence 1<br>Number of Adul<br>PSH for Homeless persons<br>Owned by Client, no Subsidy<br>Owned by Client, with Subsidy<br>Rental by Client, with VASH Subsidy<br>Rental by Client, with other ongoing Subsidy<br>Hote/Motel, Paid by Client<br>Staying or Living with Family                                                                                                    | Prior to Progr.<br>its and Unacc<br>Total<br>1<br>1<br>1<br>1<br>0<br>75<br>0<br>2<br>83<br>184                 | am Entry - Otho<br>ompanied Your<br>Without<br>Children<br>1<br>14<br>0<br>64<br>0<br>1<br>777<br>171                          | er Locations<br>th in Households<br>With Children<br>and Adults<br>0<br>2<br>0<br>0<br>0<br>1<br>6<br>12                                    | With Only<br>Children<br>0<br>0<br>2<br>0<br>0<br>0<br>0<br>1                                              | Unknown<br>HH Type<br>0<br>0<br>0<br>0<br>0<br>0<br>0                                                            |
| Residence 1<br>Number of Adu<br>PSH for Homeless persons<br>Owned by Client, no Subsidy<br>Owned by Client, with Subsidy<br>Rental by Client, with VASH Subsidy<br>Rental by Client, with vASH Subsidy<br>Rental by Client, with other ongoing Subsidy<br>Hotel/Motel, Paid by Client<br>Staying or Living with Friend(s)                                                                               | Prior to Progr.<br>tts and Unacc<br>Total<br>1<br>1<br>1<br>1<br>0<br>75<br>0<br>2<br>83<br>184<br>259          | am Entry - Otho<br>ompanied Yout<br>Without<br>Children<br>1<br>14<br>0<br>64<br>0<br>1<br>1<br>777<br>171<br>255              | er Locations<br>th in Households<br>With Children<br>and Adults<br>0<br>2<br>0<br>0<br>0<br>1<br>1<br>6<br>6<br>12<br>3<br>3                | With Only<br>Children<br>0<br>0<br>2<br>0<br>0<br>0<br>0<br>1<br>1                                         | Unknown<br>HH Type<br>0<br>0<br>0<br>0<br>0<br>0<br>0<br>0<br>0<br>0                                             |
| Residence 1<br>Number of Adu<br>PSH for Homeless persons<br>Owned by Client, no Subsidy<br>Owned by Client, with Subsidy<br>Rental by Client, with VASH Subsidy<br>Rental by Client, with VASH Subsidy<br>Rental by Client, with VASH Subsidy<br>Hotel/Motel, Paid by Client<br>Staying or Living with Friend(s)<br>Other                                                                               | Prior to Progr.<br><u>ts and Unacc</u><br><u>Total</u><br>1<br>1<br>0<br>75<br>0<br>2<br>83<br>184<br>259<br>15 | am Entry - Otho<br>ompanied Yout<br>Without<br>Children<br>1<br>14<br>0<br>84<br>0<br>1<br>777<br>1711<br>2555<br>12           | er Locations<br>h in Households<br>With Children<br>and Adults<br>0<br>2<br>0<br>9<br>0<br>1<br>1<br>0<br>1<br>2<br>3<br>3<br>3             | With Only<br>Children<br>0<br>2<br>0<br>0<br>0<br>1<br>1<br>0<br>0                                         | Unknown<br>HH Type<br>0<br>0<br>0<br>0<br>0<br>0<br>0<br>0<br>0<br>0<br>1<br>0                                   |
| Residence 1<br>Number of Adu<br>PSH for Homeless persons<br>Owned by Client, no Subsidy<br>Client, no subsidy<br>Rental by Client, with Subsidy<br>Rental by Client, with VASH Subsidy<br>Rental by Client, with VASH Subsidy<br>Rental by Client, with VASH Subsidy<br>Hotel/Motel, Paid by Client<br>Staying or Living with Family<br>Staying or Living with Friend(s)<br>Other<br>Don't Know/Refused | Prior to Progr<br>its and Unacc<br>Total<br>1<br>18<br>0<br>75<br>0<br>2<br>83<br>184<br>259<br>15<br>3<br>3    | am Entry - Othe<br>ompanied Youl<br>Without<br>Children<br>1<br>14<br>0<br>84<br>0<br>1<br>1<br>777<br>171<br>255<br>12<br>2   | er Locations<br>th in Households<br>With Children<br>and Adults<br>0<br>2<br>0<br>9<br>0<br>1<br>1<br>6<br>12<br>3<br>3<br>1<br>1           | With Only<br>Children<br>0<br>0<br>2<br>0<br>0<br>0<br>1<br>1<br>0<br>0<br>0<br>0<br>0<br>0<br>0<br>0<br>0 | Unknown<br>HH Type<br>0<br>0<br>0<br>0<br>0<br>0<br>1<br>1<br>0<br>0<br>-                                        |
| Residence 1<br>Number of Adul<br>PSH for Homeless persons<br>Owned by Client, no Subsidy<br>Owned by Client, with Subsidy<br>Rental by Client, no subsidy<br>Rental by Client, with vASH Subsidy<br>Rental by Client, with other ongoing Subsidy<br>Hotel/Motel, Paid by Client<br>Staying or Living with Friend(s)<br>Other<br>Don't Know/Refused<br>Information Missing                               | Prior to Progr<br>its and Unacc<br>Total<br>1<br>1<br>0<br>75<br>0<br>2<br>83<br>184<br>259<br>15<br>3<br>59    | am Entry - Othy<br>ompanied Your<br>Without<br>Children<br>1<br>14<br>0<br>64<br>0<br>1<br>777<br>171<br>2655<br>12<br>2<br>30 | er Locations<br>h in Households<br>With Children<br>and Adults<br>0<br>2<br>0<br>0<br>0<br>1<br>1<br>6<br>12<br>3<br>3<br>3<br>1<br>1<br>28 | With Only<br>Children<br>0<br>0<br>2<br>0<br>0<br>0<br>1<br>1<br>0<br>0<br>0<br>3                          | Unknown<br>HH Typ<br>0<br>0<br>0<br>0<br>0<br>0<br>0<br>0<br>0<br>0<br>1<br>0<br>0<br>0<br>0<br>0<br>0<br>0<br>0 |

**Tab G – Questions 20 (Diagram 8):** This tab provides the information needed to complete question 20 of the CoC APR. Question 20 reports on the client's residence prior to program entry Question 20 again displays client counts by household type using the "Client Household Type" methodology (See <u>Technical Note #4</u>.) The prior living arrangement of the client is further broken down into 3 categories: Homeless Situations, Institutional Settings, and Other Locations; (sections 20a1, 20a2 and 20a3 respectively).

Dimensions used as the basis for Question #20a1/20a2/20a3:

*Client Unique Id; Prior Residence; Client HH Type; Adult Child;* (Block filter); *Unaccompanied Youth;* (Block filter) ; *Last Episode* (Block Filter)

| ,                                                          | Veteran<br>Number of Adul                         | Status<br>ts in Households                              |                             |                    |
|------------------------------------------------------------|---------------------------------------------------|---------------------------------------------------------|-----------------------------|--------------------|
|                                                            | Total                                             | Without Children                                        | With Children and<br>Adults | Unknown<br>HH Type |
| Veteran                                                    | 136                                               | 134                                                     | 2                           | 0                  |
| Not a Veteran                                              | 1,085                                             | 942                                                     | 142                         | 1                  |
| Don't Know/Refused                                         | 10                                                | 6                                                       | 4                           | 0                  |
| Information Missing                                        | 3                                                 | 3                                                       | 0                           | 0                  |
| Total                                                      | 1.234                                             | 1.085                                                   | 148                         | 1                  |
|                                                            | Leavers - Total<br>All Persons                    | Number by Type<br>Adults                                | Children                    | Unknown            |
| Known                                                      | Physical and M                                    | ental Health Conditi                                    | ons                         |                    |
|                                                            | All Persons                                       | Adults                                                  | Children                    | Unknown            |
| Mental Illness                                             | 392                                               | 391                                                     | 1                           | 0                  |
| Alcohol Abuse                                              | 302                                               | 301                                                     | 1                           | 0                  |
| Drug Abuse                                                 | 265                                               | 265                                                     | 0                           | 0                  |
| Chronic Health Condition                                   | 0                                                 | 0                                                       | 0                           | 0                  |
| HIV/AIDS and Related Diseases                              | 5                                                 | 4                                                       | 1                           | 0                  |
| Developmental Disability                                   | 18                                                | 10                                                      | 3                           | 0                  |
| 22a2. Known Physical and Mental He                         | alth Conditio<br>Number of Kno<br>Leavers - Total | on at Exit - Leaver<br>own Conditions<br>Number by Type | ſS                          |                    |
|                                                            | All Persons                                       | Adults                                                  | Children                    | Unknown            |
| None                                                       | 399                                               | 244                                                     | 155                         | 0                  |
| 1 Condition                                                | 222                                               | 216                                                     | 6                           | 0                  |
| 2 Conditions                                               | 216                                               | 215                                                     | 1                           | 0                  |
| 3+ Conditions                                              | 241                                               | 240                                                     | 1                           | 0                  |
|                                                            | 13                                                | 10                                                      | 3                           | 0                  |
| Condition Unknown                                          | 40                                                | 3                                                       | 7                           | 0                  |
| Condition Unknown<br>Don't Know / Refused                  | 10                                                |                                                         |                             |                    |
| Condition Unknown Don't Know / Refused Information Missing | 2                                                 | 1                                                       | 1                           | 0                  |

| <b>Diagram</b> | 9 |
|----------------|---|
|----------------|---|

| Known                                                                                                    | Physical and Men                                                                                               | tal Health Conditi                                                                                 | ons                                      |                                       |
|----------------------------------------------------------------------------------------------------|----------------------------------------------------------------------------------------------------|----------------------------------------------------------------------------------------------------|------------------------------------------|---------------------------------------|
|                                                                                                    | Stayers - Total Nu                                                                                             | mber by Type                                                                                       |                                          |                                       |
|                                                                                                    | All Persons                                                                                                    | Adults                                                                                             | Children                                 | Unknown                               |
| Mental Illness                                                                                                    | 146                                                                                                    | 145                                                                                                | 1                                        | 0                                     |
| Alcohol Abuse                                                                                                    | 106                                                                                                    | 106                                                                                                | 0                                        | 0                                     |
| Drug Abuse                                                                                                    | 64                                                                                                    | 64                                                                                                 | 0                                        | 0                                     |
| Chronic Health Condition                                                                                                    | 0                                                                                                    | 0                                                                                                  | 0                                        | 0                                     |
| HIV/AIDS and Related Diseases                                                                                                    | 0                                                                                                    | 0                                                                                                  | 0                                        | 0                                     |
| Developmental Disability                                                                                                    | 16                                                                                                    | 12                                                                                                 | 4                                        | 0                                     |
| Physical Disability                                                                                                    | 105                                                                                                    | 101                                                                                                | 4                                        | 0                                     |
| 22b2. Known Physical and Mental He                                                                                                    | alth Condition                                                                                                 | at Exit – Staye                                                                                    | rs                                       |                                       |
| 22b2. Known Physical and Mental He                                                                                                    | alth Condition<br>Number of Know<br>Stavers - Total Nu                                                         | at Exit – Staye<br>n Conditions<br>Imber by Type                                                   | rs                                       |                                       |
| 22b2. Known Physical and Mental He                                                                                                    | alth Condition<br>Number of Know<br>Stayers - Total Nu<br>All Persons                                          | at Exit – Staye<br>n Conditions<br>Imber by Type<br>Adults                                         | <b>rs</b><br>Children                    | Unknown                               |
| 22b2. Known Physical and Mental He                                                                                                    | alth Condition<br>Number of Know<br>Stayers - Total Nu<br>All Persons<br>205                                   | at Exit – Staye<br>n Conditions<br>Imber by Type<br>Adults<br>74                                   | Children<br>131                          | Unknown<br>0                          |
| 22b2. Known Physical and Mental He                                                                                                    | alth Condition<br>Number of Know<br>Stayers - Total Nu<br>All Persons<br>205<br>66                             | at Exit – Staye<br>n Conditions<br>imber by Type<br>Adults<br>74<br>59                             | Children<br>131<br>7                     | Unknown<br>0<br>0                     |
| 22b2. Known Physical and Mental He                                                                                                    | alth Condition<br>Number of Know<br>Stayers - Total Nu<br>All Persons<br>205<br>66<br>77                       | at Exit – Staye<br>n Conditions<br>imber by Type<br>Adults<br>74<br>59<br>74                       | Children<br>131<br>7<br>3                | Unknown<br>0<br>0                     |
| 22b2. Known Physical and Mental He                                                                                                    | alth Condition<br>Number of Know<br>Stayers - Total Nu<br>All Persons<br>205<br>66<br>777<br>84                | at Exit – Staye<br>n Conditions<br>imber by Type<br>Adults<br>74<br>59<br>74<br>84                 | Children<br>131<br>7<br>3<br>0           | Unknown<br>0<br>0<br>0                |
| 22b2. Known Physical and Mental He None 1 Condition 2 Conditions 3+ Conditions Gonditions                                                         | alth Condition<br>Number of Know<br>Stayers - Total Nu<br>All Persons<br>205<br>66<br>77<br>84<br>10           | at Exit – Staye<br>n Conditions<br>Imber by Type<br>Adults<br>74<br>59<br>74<br>84<br>10           | Children<br>131<br>7<br>3<br>0<br>0      | Unknown<br>O<br>O<br>O<br>O<br>O      |
| 22b2. Known Physical and Mental He 22b2. Known Physical and Mental He 1000 1 Condition 2 Conditions 34 Conditions Conditions Don't Know / Refused | alth Condition<br>Number of Know<br>Stayers - Total Nu<br>All Persons<br>205<br>66<br>77<br>84<br>10<br>8      | at Exit – Staye<br>n Conditions<br>mber by Type<br>Adults<br>74<br>59<br>74<br>84<br>10<br>2       | Children<br>131<br>7<br>3<br>0<br>0<br>5 | Unknown<br>0<br>0<br>0<br>0<br>0      |
| 22b2. Known Physical and Mental He                                                                                                    | alth Condition<br>Number of Know<br>Stayers - Total Nu<br>All Persons<br>205<br>66<br>77<br>84<br>10<br>8<br>3 | at Exit – Staye<br>n Conditions<br>imber by Type<br>Adults<br>74<br>59<br>74<br>84<br>10<br>2<br>2 | Children<br>131<br>7<br>0<br>0<br>5<br>1 | Unknown<br>0<br>0<br>0<br>0<br>0<br>1 |

#### Diagram 9a

Tab H – Questions 21-22 (Diagram 9 and 9a): This tab provides the information needed to complete questions 21 and 22 of the CoC APR. Question 21 reports on veteran status and displays client counts by household type. Question 22 reports on disabling conditions. Questions 22a1 and 22a2 focus on the reported condition at time of exit, considering only program leavers; Questions 22b1 and 22b2 focus on the reported condition at time of entry, considering only program stayers;

Dimensions used as the basis for Question #21:

Client Unique Id; Veteran; Client HH Type; Adult Child; (Block filter);

Dimensions used as the basis for Question #22a1/#21a2:

*Client Unique Id; Disability Type; Disability determination; EE AdultChild; EE Last Episode* (Block filter)

Dimensions used as the basis for Question #22b1/#21b2:

*Client Unique Id; Disability Type; Disability determination; EE AdultChild; EE Last Episode* (Block filter)*; Leave or Stay* (Block filter)

|                                                                                                    |                                                                                                    | Client Mon<br>Num                                                                                                    | thly Cash-Inc<br>ber of Adult L                                                                                                    | ome Amount<br>Leavers                                                                                                    |                                                                                                    |                                                                                                    |                                                                                                    |
|----------------------------------------------------------------------------------------------------|----------------------------------------------------------------------------------------------------|----------------------------------------------------------------------------------------------------|----------------------------------------------------------------------------------------------------|----------------------------------------------------------------------------------------------------|----------------------------------------------------------------------------------------------------|----------------------------------------------------------------------------------------------------|----------------------------------------------------------------------------------------------------|
| Program Entry                                                                                                    | Income at<br>Entry                                                                                                    | Income at<br>Exit                                                                                                    | Less<br>Income at<br>Exit                                                                                                    | Same<br>Income at<br>Exit                                                                                                    | More<br>Income at<br>Exit                                                                                         | Unknown<br>Income<br>Change                                                                                                    | Average<br>Change (\$)<br>Monthly<br>Income per<br>Adult                                                                                                    |
| No Income                                                                                                    | 346                                                                                                    | 269                                                                                                    |                                                                                                    | 245                                                                                                    | 77                                                                                                    | 24                                                                                                    | \$292.32                                                                                                    |
| \$1 - \$150                                                                                                    | 12                                                                                                    | 7                                                                                                    | 0                                                                                                    | 6                                                                                                    | 6                                                                                                    | 0                                                                                                    | \$646.35                                                                                                    |
| \$151 - \$250                                                                                                    | 12                                                                                                    | 9                                                                                                    | 0                                                                                                    | 8                                                                                                    | 4                                                                                                    | 0                                                                                                    | \$391.23                                                                                                    |
| \$251 - \$500                                                                                                    | 32                                                                                                    | 27                                                                                                    | 0                                                                                                    | 22                                                                                                    | 9                                                                                                    | 1                                                                                                    | \$156.95                                                                                                    |
| \$501 - \$750                                                                                                    | 110                                                                                                    | 126                                                                                                    | 5                                                                                                    | 88                                                                                                    | 13                                                                                                    | 4                                                                                                    | \$9.82                                                                                                    |
| \$751 - \$1,000                                                                                                    | 83                                                                                                    | 103                                                                                                    | 1                                                                                                    | 74                                                                                                    | 8                                                                                                    | 0                                                                                                    | \$63.08                                                                                                    |
| \$1,001 - \$1,250                                                                                                    | 52                                                                                                    | 59                                                                                                    | 2                                                                                                    | 42                                                                                                    | 8                                                                                                    | 0                                                                                                    | \$35.12                                                                                                    |
| \$1,251 - \$1,500                                                                                                    | 50                                                                                                    | 71                                                                                                    | 3                                                                                                    | 42                                                                                                    | 2                                                                                                    | 3                                                                                                    | (\$57.52)                                                                                                    |
| \$1,501 - \$1,750                                                                                                    | 39                                                                                                    | 75                                                                                                    | 2                                                                                                    | 34                                                                                                    | 3                                                                                                    | 0                                                                                                    | (\$15.95)                                                                                                    |
| \$1,751 - \$2,000                                                                                                    | 16                                                                                                    | 22                                                                                                    | 0                                                                                                    | 16                                                                                                    | 0                                                                                                    | 0                                                                                                    | \$0.00                                                                                                    |
| \$2,001 +                                                                                                    | 31                                                                                                    | 39                                                                                                    | 6                                                                                                    | 22                                                                                                    | 3                                                                                                    | 0                                                                                                    | (\$404.68)                                                                                                    |
| Don't Know/Refused                                                                                                    | 2                                                                                                    | 2                                                                                                    |                                                                                                    |                                                                                                    |                                                                                                    | 2                                                                                                    |                                                                                                    |
| Missing/No Follow-up                                                                                                    | 144                                                                                                    | 120                                                                                                    |                                                                                                    |                                                                                                    |                                                                                                    | 144                                                                                                    |                                                                                                    |
| Tetel                                                                                                    | 0.20                                                                                                    | 0.20                                                                                                    | 49                                                                                                    | 599                                                                                                    | 422                                                                                                    | 470                                                                                                    | \$400.0E                                                                                                    |
| 24. Client Monthly                                                                                                    | Cash-Income                                                                                                    | Amount by                                                                                                    | Entry and                                                                                                    | Latest Statu                                                                                                    | us                                                                                                    | 1/8                                                                                                    | \$138.05                                                                                                    |
| 24. Client Monthly                                                                                                    | Cash-Income<br>Client Mon                                                                                                    | Amount by<br>athly Cash-Inc<br>Nun                                                                                                    | Entry and<br>ome Amount                                                                                                    | Latest Statu<br>by Entry and<br>Stavers                                                                                                    | us<br>Latest Status                                                                                               | 1/8                                                                                                    | \$136.05                                                                                                    |
| 24. Client Monthly<br>Program Entry                                                                                                    | Cash-Income<br>Client Mon<br>Income at<br>Entry                                                                                                    | Amount by<br>athly Cash-Inc<br>Nun<br>Follow-up<br>Total                                                                                                    | Entry and<br>ome Amount<br>aber of Adult s<br>Less<br>Income at<br>Follow-up                                                                                                  | Latest Statu<br>by Entry and<br>Stayers<br>Same<br>Income at<br>Follow-up                                                                  | US<br>Latest Status<br>More<br>Income at<br>Follow-up                                                             | Unknown<br>Income<br>Change                                                                                                    | Average<br>Change (\$<br>Monthly<br>Income pe<br>Adult                                                                                                    |
| 24. Client Monthly<br>Program Entry<br>No Income                                                                                                    | Cash-Income<br>Client Mon<br>Income at<br>Entry<br>68                                                                                                    | Amount by<br>thly Cash-Inc<br>Nun<br>Follow-up<br>Total                                                                                                    | P Entry and<br>ome Amount<br>aber of Adult S<br>Less<br>Income at<br>Follow-up                                                                                                | Latest Statu<br>by Entry and I<br>Stayers<br>Same<br>Income at<br>Follow-up<br>61                                                          | US<br>Latest Status<br>Income at<br>Follow-up<br>7                                                                | Unknown<br>Income<br>Change                                                                                                    | Average<br>Change (\$<br>Monthly<br>Income pe<br>Adult<br>\$103.28                                                                                                    |
| 24. Client Monthly<br>Program Entry<br>No Income<br>\$1 - \$150                                                                                                    | Cash-Income<br>Client Mon<br>Income at<br>Entry<br>88<br>2                                                                                                    | Amount by<br>thly Cash-Inc<br>Nun<br>Follow-up<br>Total<br>62<br>0                                                                                                    | P Entry and<br>ome Amount<br>heber of Adult 1<br>Less<br>Income at<br>Follow-up                                                                                               | Latest Statu<br>by Entry and I<br>Stayers<br>Same<br>Income at<br>Follow-up<br>61<br>0                                                     | US<br>Latest Status<br>Income at<br>Follow-up<br>7<br>0                                                           | Unknown<br>Income<br>Change<br>0<br>2                                                                                           | Average<br>Change (\$<br>Monthly<br>Income pe<br>Adult<br>\$103.26                                                                                                    |
| 24. Client Monthly<br>Program Entry<br>No Income<br>\$1 - \$150<br>\$151 - \$250                                                                                                    | Cash-Income<br>Client Mon<br>Income at<br>Entry<br>68<br>2<br>5                                                                                                 | Amount by<br>hthly Cash-Inc<br>Nun<br>Follow-up<br>Total<br>62<br>0<br>4                                                                                                    | r Entry and<br>ome Amount<br>ber of Adult s<br>Less<br>Income at<br>Follow-up                                                                                                 | Latest Statu<br>by Entry and I<br>Stayers<br>Income at<br>Follow-up<br>61<br>0<br>4                                                        | More<br>Income at<br>Follow-up<br>7<br>0<br>1                                                                     | Unknown<br>Income<br>Change<br>0<br>2<br>0                                                                                      | Average<br>Change (\$<br>Monthly<br>Income pe<br>Adult<br>\$103.28<br>0<br>\$272.60                                                                                                    |
| 24. Client Monthly Program Entry No Income \$1 - \$150 \$151 - \$250 \$251 - \$500                                                                                                    | Cash-Income<br>Client Mon<br>Income at<br>Entry<br>88<br>2<br>5<br>18                                                                                           | Amount by<br>thiy Cash-Inc<br>Nun<br>Follow-up<br>Total<br>62<br>0<br>4<br>16                                                                                                    | r Entry and<br>ome Amount<br>her of Adult s<br>lncome at<br>Follow-up<br>0<br>0                                                                                               | Latest Statu<br>by Entry and I<br>Stayers<br>Same<br>Income at<br>Follow-up<br>61<br>0<br>4<br>12                                          | US<br>Latest Status<br>More<br>Income at<br>Follow-up<br>7<br>0<br>1<br>1                                         | Unknown<br>Income<br>Change<br>0<br>2<br>0<br>0                                                                                 | Average<br>Change (\$<br>Monthly<br>Income pe<br>Adult<br>\$103.26<br>0<br>\$272.60<br>\$119.52                                                                                                    |
| 24. Client Monthly Program Entry No Income \$1 - \$150 \$151 - \$250 \$251 - \$500 \$251 - \$500 \$251 - \$70                                                                                                    | Cash-Income<br>Client Mon<br>Income at<br>Entry<br>88<br>2<br>5<br>16<br>55                                                                                     | Amount by<br>thiy Cash-Inc<br>Nun<br>Follow-up<br>Total<br>62<br>0<br>4<br>18<br>49                                                                                                    | PEntry and<br>ome Amount<br>aber of Adult 5<br>Income at<br>Follow-up<br>0<br>0<br>0<br>2                                                                                     | Latest Statu<br>by Entry and I<br>Stayers<br>Same<br>Income at<br>Follow-up<br>61<br>0<br>4<br>12<br>43                                    | IS<br>Latest Status<br>Income at<br>Follow-up<br>7<br>0<br>1<br>4<br>9                                            | Unknown<br>Income<br>Change<br>0<br>2<br>0<br>0<br>1                                                                            | Average<br>Change (\$<br>Monthly<br>Income pe<br>Adult<br>\$103.28<br>0<br>\$272.60<br>\$119.52<br>\$92.75                                                                                                    |
| 24. Client Monthly Program Entry No Income \$1 - \$150 \$251 - \$250 \$251 - \$500 \$501 - \$750 \$501 - \$750 \$501 - \$750 \$501 - \$751 - \$1,000                                                                                                    | Cash-Income<br>Client Mon<br>Income at<br>Entry<br>88<br>2<br>5<br>16<br>55<br>40                                                                               | Amount by<br>thiy Cash-Inc<br>Num<br>Follow-up<br>Total<br>62<br>0<br>4<br>18<br>49<br>48                                                                                                    | PEntry and<br>ome Amount<br>her of Adult s<br>Income at<br>Follow-up                                                                                                    | Latest Statu<br>by Entry and<br>Stayers<br>Same<br>Income at<br>Follow-up<br>61<br>0<br>4<br>12<br>43<br>33                                | More<br>Income at<br>Follow-up<br>7<br>0<br>1<br>4<br>9<br>7                                                      | Unknown<br>Income<br>Change<br>0<br>2<br>0<br>0<br>1<br>0                                                                       | Average<br>Change (\$<br>Monthly<br>Income pe<br>Adult<br>\$103.26<br>0<br>\$272.60<br>\$119.52<br>\$196.68                                                                                                    |
| 24. Client Monthly Program Entry No Income \$1 - \$150 \$151 - \$250 \$251 - \$260 \$501 - \$750 \$571 - \$1,000 \$510 - \$250 \$501 - \$250 \$501 - \$250 | Cash-Income<br>Client Mon<br>Income at<br>Entry<br>68<br>2<br>5<br>5<br>18<br>55<br>18<br>55<br>40<br>27                                                        | Amount by<br>thiy Cash-Inc<br>Num<br>Follow-up<br>Total<br>62<br>0<br>4<br>10<br>49<br>48<br>28                                                                                                    | Pentry and<br>ome Amount<br>her of Adult s<br>lncome at<br>Follow-up<br>0<br>0<br>0<br>2<br>0<br>3                                                                            | Latest Statu<br>by Entry and I<br>Stayers<br>Same<br>Income at<br>Follow-up<br>61<br>0<br>4<br>12<br>43<br>33<br>23                        | More<br>Income at<br>Follow-up<br>7<br>0<br>1<br>4<br>9<br>7<br>1                                                 | Unknown<br>Income<br>Change<br>0<br>2<br>0<br>0<br>1<br>0<br>0<br>0                                                             | Average<br>Change (\$<br>Monthly<br>Income pe<br>Adult<br>\$103.26<br>0<br>\$110.52<br>\$92.75<br>\$165.86<br>\$165.86                                                                                                    |
| 24. Client Monthly Program Entry No Income \$1 - \$150 \$151 - \$250 \$251 - \$500 \$501 - \$750 \$751 - \$1,000 \$1,001 - \$1,250 \$1,251 - \$1,500                                                                                                    | Cash-Income<br>Client Mon<br>Income at<br>Entry<br>68<br>2<br>5<br>10<br>5<br>5<br>10<br>5<br>5<br>40<br>27<br>32                                               | Amount by<br>http://ash-inc<br>Nun<br>Follow-up<br>Total<br>62<br>0<br>4<br>18<br>49<br>48<br>28<br>34                                                                                                    | PEntry and<br>ome Amount<br>her of Adult 5<br>Less<br>Income at<br>Follow-up<br>0<br>0<br>0<br>2<br>0<br>3<br>2                                                               | Latest Statu<br>by Entry and I<br>Stayers<br>Same<br>Income at<br>Follow-up<br>61<br>0<br>4<br>12<br>43<br>33<br>23<br>28                  | IS<br>Latest Status<br>More<br>Income at<br>Follow-up<br>7<br>0<br>1<br>4<br>9<br>7<br>1<br>4<br>9<br>7<br>1<br>1 | Unknown<br>Income<br>Change<br>0<br>2<br>0<br>0<br>1<br>1<br>0<br>0                                                             | Average<br>Change (\$<br>Monthly<br>Income pe<br>Adult<br>\$103.26<br>0<br>\$272.80<br>\$119.52<br>\$42.75<br>\$165.88<br>(\$\$8.06)<br>\$44.77                                                                                                    |
| 24. Client Monthly Program Entry No Income \$1 - \$150 \$251 - \$500 \$501 - \$750 \$515 - \$250 \$1,261 - \$1,250 \$1,261 - \$1,250 \$1,261 - \$1,750 \$1,261 - \$1,750 \$1,261 - \$1,260 + \$1,750 \$1,261 - \$1,260 + \$1,260 + \$1,260                                                                                         | Cash-Income<br>Client Mon<br>Income at<br>Entry<br>88<br>2<br>5<br>10<br>55<br>40<br>27<br>32<br>13                                                             | Amount by<br>thily Cash-Inc<br>Nun<br>Follow-up<br>Total<br>0<br>4<br>18<br>49<br>48<br>28<br>34<br>15                                                                                                    | r Entry and<br>ome Amount<br>her of Adult 5<br>Less<br>Income at<br>Follow-up<br>0<br>0<br>0<br>2<br>0<br>3<br>2<br>0<br>0                                                    | Latest Statt<br>by Entry and I<br>Stayers<br>Same<br>Income at<br>Follow-up<br>61<br>0<br>4<br>12<br>43<br>33<br>23<br>28<br>10            | More<br>Income at<br>Follow-up<br>7<br>0<br>1<br>4<br>9<br>7<br>1<br>4<br>2                                       | Unknown<br>Income<br>Change<br>0<br>2<br>0<br>0<br>1<br>1<br>0<br>0<br>0<br>1                                                   | Average<br>Change (\$<br>Monthly<br>Income pe<br>Adult<br>\$103.26<br>0<br>\$272.60<br>\$105.28<br>\$272.60<br>\$105.68<br>(\$58.06)<br>\$44.77<br>\$47.66                                                                                                    |
| 24. Client Monthly Program Entry No Income \$1 - \$150 \$151 - \$250 \$251 - \$500 \$501 - \$750 \$515 - \$250 \$1,000 \$1,001 - \$1,250 \$1,001 - \$1,250 \$1,001 - \$1,250 \$1,001 - \$1,750 \$1,751 - \$1,760 \$1,751 - \$1,760 \$1,751 - \$2,000 \$1,751 - \$1,760 \$1,751 - \$2,000 \$1,751 - \$1,760 \$1,751 - \$1,760 \$1,751 - \$1,750 \$1,751 - \$1,750 \$1,751 - \$1,750 \$1,751 - \$1,750 \$1,751 - \$1,750 \$1                                                                                 | Cash-Income<br>Client Mon<br>Income at<br>Entry<br>68<br>2<br>5<br>68<br>2<br>5<br>5<br>18<br>68<br>2<br>5<br>5<br>18<br>18<br>40<br>27<br>27<br>32<br>13<br>10 | Amount by<br>http://www.protal<br>62<br>0<br>4<br>18<br>49<br>48<br>28<br>34<br>15<br>11                                                                                                    | V Entry and<br>ome Amount<br>heber of Aduit 3<br>Less<br>Income at<br>Follow-up<br>0<br>0<br>0<br>2<br>2<br>0<br>0<br>3<br>2<br>2<br>0<br>0<br>1                              | Latest Statt<br>by Entry and<br>Stayers<br>Same<br>Income at<br>Follow-up<br>61<br>0<br>4<br>12<br>43<br>33<br>23<br>28<br>10<br>8         | More<br>Income at<br>Follow-up<br>7<br>0<br>1<br>4<br>9<br>7<br>1<br>4<br>4<br>2<br>1                             | Unknown<br>Income<br>Change<br>0<br>2<br>2<br>0<br>0<br>1<br>1<br>0<br>0<br>0<br>0<br>1<br>0<br>0<br>0<br>0<br>0<br>1<br>0<br>0 | Average<br>Change (\$<br>Monthly<br>Income per<br>Adult<br>\$103.26<br>0<br>\$272.80<br>\$110.52<br>\$02.75<br>\$165.68<br>(\$58.06)<br>\$44.77<br>\$07.66<br>(\$133.71)                                                                                                    |
| 24. Client Monthly Program Entry No Income \$1 - \$150 \$151 - \$250 \$251 - \$500 \$501 - \$750 \$751 - \$1,000 \$1,001 - \$1,250 \$1,261 - \$1,250 \$1,261 - \$1,250 \$1,261 - \$1,250 \$1,261 - \$1,250 \$1,261 - \$1,200 \$1,261 - \$1,200 \$1,201 - \$1,200 \$1,201 - \$1,200 \$1,200 - \$1,200 \$1,200 - \$1,200 \$1,200                                                                                   | Cash-Income<br>Client Mon<br>Income at<br>Entry<br>68<br>2<br>5<br>10<br>5<br>5<br>6<br>40<br>27<br>32<br>13<br>10<br>10                                        | Follow-up<br>Total           62           0           4           16           49           48           28           34           15           11           18                                                                   | Fortry and     ome Amount     ber of Adult 3     Less     Income at     Follow-up     0     0     0     2     0     3     2     0     1     0                                 | Latest Statu<br>by Entry and I<br>Stayers<br>Same<br>Income at<br>Follow-up<br>61<br>0<br>4<br>12<br>43<br>33<br>23<br>26<br>10<br>8<br>10 | More<br>Income at<br>Follow-up<br>7<br>0<br>1<br>4<br>9<br>7<br>1<br>1<br>4<br>2<br>1<br>1<br>0                   | Unknown<br>Income<br>Change<br>0<br>2<br>0<br>0<br>1<br>1<br>0<br>0<br>0<br>0<br>1<br>1<br>0<br>0<br>0<br>0<br>0                | Average<br>Change (\$<br>Monthly<br>Income pe<br>Adult<br>5103.26<br>5110.52<br>\$02.75<br>5166.88<br>(\$\$202.75<br>5166.88<br>(\$\$2.77.86<br>5167.86<br>5167.86 |
| 24. Client Monthly Program Entry No Income \$1 - \$150 \$251 - \$250 \$251 - \$500 \$501 - \$750 \$751 - \$1,000 \$1,261 - \$1,550 \$1,261 - \$1,750 \$1,761 - \$2,000 \$2,001 + Don't Know/Refused                                                                                                    | Cash-Income<br>Client Mon<br>Entry<br>88<br>2<br>5<br>10<br>40<br>27<br>32<br>13<br>10<br>10<br>0                                                               | Amount by           thilly Cash-Inc           Nun           Follow-up           Total           62           0           4           18           48           28           34           15           11           18           1 | r Entry and<br>ome Amount<br>iber of Adult 1<br>Less<br>Income at<br>Follow-up<br>0<br>0<br>0<br>0<br>0<br>0<br>0<br>0<br>0<br>0<br>0<br>0<br>0<br>0<br>0<br>0<br>0<br>0<br>0 | Latest Statt<br>by Entry and I<br>Stayers<br>Same<br>Income at<br>Follow-up<br>61<br>0<br>4<br>12<br>43<br>33<br>23<br>26<br>10<br>8<br>10 | More<br>Income at<br>Follow-up<br>7<br>0<br>1<br>4<br>9<br>7<br>1<br>4<br>2<br>1<br>1<br>0                        | Unknown<br>Income<br>Change<br>0<br>0<br>0<br>0<br>0<br>0<br>0<br>0<br>0<br>1<br>1<br>0<br>0<br>0<br>0<br>0<br>0<br>0<br>0      | Average<br>Change (\$<br>Monthly<br>Income pe<br>Aduit<br>\$103.26<br>0<br>\$272.80<br>\$110.52<br>\$92.75<br>\$165.88<br>(\$\$8.06)<br>\$44.77<br>\$67.86<br>(\$133.71)<br>\$0.00                                                                                                    |
| 24. Client Monthly Program Entry No Income \$1 - \$150 \$151 - \$250 \$251 - \$500 \$501 - \$750 \$1.501 - \$1.250 \$1.501 - \$1.250 \$1.501 - \$1.750 \$1.761 - \$1.760 \$1.761 - \$1.760 \$2.001 Don't KnowRefused Missing/No Follow-up                                                                                                    | Cash-Income<br>Client Mon<br>Entry<br>68<br>2<br>5<br>68<br>2<br>5<br>18<br>40<br>27<br>27<br>32<br>10<br>10<br>10<br>0<br>27                                   | Amount by<br>http://tash-inc<br>Nun<br>Follow-up<br>Total<br>62<br>0<br>4<br>18<br>49<br>49<br>48<br>28<br>34<br>15<br>11<br>18<br>11<br>18<br>1<br>1<br>21                                                                       | Fortry and     ome Amount     there of Adult     Less     Income at     Follow-up     0     0     0     2     0     3     2     0     1     0                                 | Latest Statt<br>by Entry and<br>Stayers<br>Same<br>Income at<br>Follow-up<br>61<br>0<br>4<br>12<br>43<br>33<br>23<br>28<br>10<br>8<br>10   | More<br>Income at<br>Follow-up<br>7<br>0<br>1<br>1<br>4<br>9<br>7<br>1<br>1<br>4<br>2<br>1<br>1<br>0              | Unknown<br>Income<br>Change<br>0<br>2<br>2<br>0<br>0<br>1<br>1<br>0<br>0<br>0<br>0<br>1<br>0<br>0<br>0<br>0<br>0<br>0<br>0<br>0 | Average<br>Change (\$<br>Monthly<br>Income pe<br>Adult<br>\$103.26<br>0<br>\$119.52<br>\$272.60<br>\$119.52<br>\$22.26<br>\$165.68<br>(\$88.06)<br>\$44.77<br>\$97.66<br>(\$133.71)<br>\$0.00                                                                                                    |

**Tab I– Questions 23-24 (Diagram 9):** This tab provides the information needed to complete questions 23 and 24 of the CoC APR. Question 23 considers only clients who have exited the program (leavers) and reports on changes in income between date of entry and date of exit. Question 24, like Question 23 reports on income change but considers only clients who have not yet exited the program (stayers) and the comparison is between income at entry and income at time of most recent follow-up. Grayed out cells indicate non-applicable/ incalculable combinations. See <u>Technical Note #14</u> for an explanation of how a clients' monthly income is determined.

Dimensions used as the basis for Question #23/#24:

*Client Unique Id; Last 30 Day Income; Inc YN Entry; No Income to Zero; Unknown Exit Income; Leave or Stay (Block filter); Adult Child (Block filter); Last Episode (Block filter)* 

| Time of Cook land                                              | Cash-Income                             | Sources | 1            |             |
|----------------------------------------------------------------|-----------------------------------------|---------|--------------|-------------|
| Type of Cash-Incon                                             | Total                                   | Adults  | - Leavers    | Age Unknown |
| Famed Income                                                   | 325                                     | 323     | 2            | 0           |
| Unemployment Insurance                                         | 54                                      | 54      | 0            | 0           |
| SSI                                                            | 120                                     | 119     | - 1          | 0           |
| SSDI                                                           | 69                                      | 69      | 0            | 0           |
| Veteran's Disability                                           | 3                                       | 3       | 0            | 0           |
| Private Disability Insurance                                   | 1                                       | 1       | 0            | 0           |
| Worker's Compensation                                          | 1                                       | 1       | 0            | 0           |
| TANF or Equivalent                                             | 3                                       | 2       | 1            | 0           |
| General Assistance                                             | 2                                       | 1       | 1            | 0           |
| Retirement (Social Security)                                   | 2                                       | 2       | 0            | 0           |
| Veteran's Pension                                              | 7                                       | 7       | 0            | 0           |
| Pension from Former Job                                        | 2                                       | 2       | 0            | 0           |
| Child Support                                                  | 14                                      | 13      | 1            | 0           |
| Alimony (Spousal Support)                                      | 0                                       | 0       | 0            | 0           |
| Other Source                                                   | 5                                       | 5       | 0            | 0           |
| TOTAL                                                          | 608                                     | 602     | 6            | 0           |
| 25a2. Cash-Income by Exit Status - Leav<br>Number of Cash-Inco | /ers<br>Cash-Income !<br>ome Sources by | Sources | us - Leavers |             |
|                                                                | Total                                   | Adults  | Children     | Age Unknown |
| No Sources                                                     | 186                                     | 152     | 34           | 0           |
| 1+ Source(s)                                                   | 692                                     | 637     | 55           | 0           |
| Don't Know / Refused                                           | 3                                       | 2       | 1            | 0           |
| Missian this Information                                       | 201                                     | 125     | 76           | 0           |
| wissing this mornation                                         |                                         | 120     |              | -           |

|  | Diagram | 11 |
|--|---------|----|
|--|---------|----|

**Tab J – Question25 (Diagram 11)**: This tab provides the information needed to complete question 25 of the CoC APR. Question 25 considers only clients who have exited the program (leavers) and reports on their sources of cash income at time of exit. 25a1 shows the data detailed by income source while 25a2 summarizes the data into four categories: No Sources; 1+ Source(s); Don't Know/Refused; and Missing this Information. Both portions further breakdown the data by Adult/Child status.

Dimensions used as the basis for Question #25a1: Merge Unique Id; IncSource Exit; EE Adult Child; IncAmt Exit; EE Last Episode (Block filter); EE Leave or Stay (Block filter)
Dimensions used as the basis for Question #25a2: Client Unique Id; Last 30 Day Income; IncYN Exit; EE AdultChild; IncAmt Exit; EE Last Episode (Block filter); EE Leave or Stay (Block filter)

| Non-Cash Be                                                            | Non-Cash Be<br>nefits by Numb                    | enefits<br>er of Persons - Lea          | vers      |             |
|------------------------------------------------------------------------|--------------------------------------------------|-----------------------------------------|-----------|-------------|
|                                                                        | Total                                            | Adults                                  | Children  | Age Unknown |
| Supplemental Nutritional Assistance Program                            | 392                                              | 382                                     | 10        | 0           |
| MEDICAID Health Insurance                                              | 48                                               | 43                                      | 5         | 0           |
| MEDICARE Health Insurance                                              | 17                                               | 17                                      | 0         | 0           |
| State Children's Health Insurance                                      | 35                                               | 20                                      | 15        | 0           |
| WIC                                                                    | 1                                                | 1                                       | 0         | 0           |
| VA Medical Services                                                    | 12                                               | 12                                      | 0         | 0           |
| TANF Child Care Services                                               | 1                                                | 1                                       | 0         | 0           |
| TANF Transportation Services                                           | 0                                                | 0                                       | 0         | 0           |
| Other TANF-Funded Services                                             | 0                                                | 0                                       | 0         | 0           |
| Temporary Rental Assistance                                            | 0                                                | 0                                       | 0         | 0           |
| Section 8, Public Housing, Rental Assistance                           | 2                                                | 2                                       | 0         | 0           |
| Other Source                                                           | 2                                                | 2                                       | 0         | 0           |
| TOTAL                                                                  | 510                                              | 480                                     | 30        | 0           |
| 26a2. Non-Cash Benefits by Exit Status<br>Client N<br>Number of Non-Ca | - Leavers<br>Ion-Cash Benefi<br>sh Benefits by N | its by Exit Status<br>Jumber of Persons | - Leavers |             |
|                                                                        | Total                                            | Adults                                  | Children  | Age Unknown |
| No Sources                                                             | 214                                              | 196                                     | 18        | 0           |
| 1+ Source(s)                                                           | 435                                              | 413                                     | 22        | 0           |
|                                                                        | 10                                               | 9                                       | 1         | 0           |
| Don't Know / Refused                                                   |                                                  |                                         |           |             |
| Don't Know / Refused Missing this Information                          | 444                                              | 311                                     | 133       | 0           |

**Tab K – Question 26 (Diagram 12):** This tab provides the information needed to complete question 26 of the CoC APR. Question 26/Tab K mirrors Question 25/Tab L, but reports on sources of non-cash benefits rather than cash income sources. Like Question 25/Tab L, Question 26/Tab K reports only on leavers and breaks down the data by Adult/Child status.

Dimensions used as the basis for Question #26a1:

*Client Unique Id; IncSourceNC Exit; EE AdultChild; EE Last Episode* (Block filter); *EE Leave Stay* (Block filter)

Dimensions used as the basis for Question #26a2:

*Client Unique Id; IncSourceNC Exit; EE AdultChild; IncNCYN Exit; EE Last Episode* (Block filter) *EE Leave Stay* (Block filter)

| Lengt                        | h of Participation by Exit Status<br>Number of Persons |         |               |
|------------------------------|--------------------------------------------------------|---------|---------------|
|                              | Total                                                  | Leavers | Stayers       |
| Less than 30 days            | 614                                                    | 567     | 47            |
| 31 to 60 days                | 229                                                    | 186     | 43            |
| 61 to 180 days               | 328                                                    | 194     | 134           |
| 181 to 365 days              | 150                                                    | 70      | 80            |
| 366 to 730 days (1-2 Yrs)    | 130                                                    | 63      | 67            |
| 731 to 1095 days (2-3 Yrs)   | 41                                                     | 13      | 28            |
| 1096 to 1460 days (3-4 Yrs)  | 25                                                     | 5       | 20            |
| 1461 to 1825 days (4-5 Yrs)  | 10                                                     | 1       | 9             |
| More than 1825 Days (>5 Yrs) | 29                                                     | 4       | 25            |
| Information Missing          | 0                                                      | 0       | 0             |
| Total                        | 1,556                                                  | 1,103   | 453           |
| Average and                  | Median Length of Participation i                       | n Days  |               |
|                              | Average Len                                            | gth I   | Aedian Length |
| Leavers                      | 106                                                    |         | 30            |
| Stavers                      | 524                                                    |         | 184           |

Diagram 13

**Tab L – Question27 (Diagram 13)**: This tab provides the information needed to complete question 27 of the CoC APR. Question 27 reports Length of program participation by exit status (that is whether the client is a leaver or a stayer). The top table breaks down length or stay (LOS) by duration while the bottom table reports the average (mean) and the median LOS.

**TIP**: If the mean LOS is higher than the median LOS, then it means that some clients have really long stays relative to the rest of the clients, and are driving up the average.

Dimensions used as the basis for Question #27a/b: *Client Unique Id; Length of Stay; Leaver or Stayer; Last Episode* (Block filter)

| Number of Leavers in Households              |       |                     |                             |                       |                    |  |  |
|----------------------------------------------|-------|---------------------|-----------------------------|-----------------------|--------------------|--|--|
| Permanent Destinations                       |       |                     |                             |                       |                    |  |  |
|                                              | Total | Without<br>Children | With Children<br>and Adults | With Only<br>Children | Unknown<br>HH Type |  |  |
| Owned by Client, no Ongoing Subsidy          | 3     | 0                   | 3                           | 0                     | 0                  |  |  |
| Owned by Client, with Ongoing Subsidy        | 0     | 0                   | 0                           | 0                     | 0                  |  |  |
| Rental by Client, no Ongoing subsidy         | 40    | 12                  | 28                          | 0                     | 0                  |  |  |
| Rental by Client, with VASH Subsidy          | 2     | 1                   | 1                           | 0                     | 0                  |  |  |
| Rental by Client, with other Ongoing Subsidy | 21    | 3                   | 18                          | 0                     | 0                  |  |  |
| PSH for Homeless Persons                     | 3     | 3                   | 0                           | 0                     | 0                  |  |  |
| Living with Family, Permanent Tenure         | 3     | 3                   | 0                           | 0                     | 0                  |  |  |
| Living with Friends, Permanent Tenure        | 3     | 3                   | 0                           | 0                     | 0                  |  |  |
| Subtotal                                     | 75    | 25                  | 50                          | 0                     | 0                  |  |  |
| Temporary Destinations                       |       |                     |                             |                       |                    |  |  |
| Emergency Shelter                            | 2     | 2                   | 0                           | 0                     | 0                  |  |  |
| TH for Homeless Persons                      | 7     | 7                   | 0                           | 0                     | 0                  |  |  |
| Staying with Family, Temporary Tenure        | 12    | 3                   | 9                           | 0                     | 0                  |  |  |
| Staying with Friends, Temporary Tenure       | 12    | 9                   | 3                           | 0                     | 0                  |  |  |
| Place Not Meant for Human Habitation         | 2     | 2                   | 0                           | 0                     | 0                  |  |  |
| Safe Haven                                   | 0     | 0                   | 0                           | 0                     | 0                  |  |  |
| Hotel or Motel, Paid by Client               | 3     | 3                   | 0                           | 0                     | 0                  |  |  |
| Subtotal                                     | 38    | 26                  | 12                          | 0                     | 0                  |  |  |
| Institutional Settings                       |       |                     |                             |                       |                    |  |  |
| Foster Care                                  | 0     | 0                   | 0                           | 0                     | 0                  |  |  |
| Psychiatric Facility                         | 1     | 1                   | 0                           | 0                     | 0                  |  |  |
| Substance Abuse or Detox Facility            | 2     | 2                   | 0                           | 0                     | 0                  |  |  |
| Hospital (non-Psychiatric)                   | 1     | 1                   | 0                           | 0                     | 0                  |  |  |
| Jail or Prison                               | 1     | 1                   | 0                           | 0                     | 0                  |  |  |
| Subtotal                                     | 5     | 5                   | 0                           | 0                     | 0                  |  |  |
| Other Destinations                           |       |                     |                             |                       |                    |  |  |
| Deceased                                     | 3     | 0                   | 3                           | 0                     | 0                  |  |  |
| <br>Other                                    | 5     | 5                   | 0                           | 0                     | 0                  |  |  |
| Don't Know/Refused                           | 21    | 9                   | 12                          | 0                     | 0                  |  |  |
| Information Missing                          | 106   | 56                  | 48                          | 2                     | 0                  |  |  |
| Public I                                     |       |                     |                             | ~                     | -                  |  |  |

**Tab M – Question 29a1 (Diagram 14):** This tab provides the information needed to complete question 29a1 of the CoC APR. Question 29a1 reports on Exit Destination by household type and considers only clients who have left the program after an enrollment period of more than 90 days.

Dimensions used as the basis for Question #29a1:

*Client Unique Id; EE Destination; Client Household Type; EE Last Episode* (Block filter); *EE Leave or Stay* (Block filter); *Length of Stay* (Block filter)

| Housing Stability Measure     Arotal Income Measure     Eb. Earned Income Measure                                                                                                    | were expected<br>to accomplish<br>this measure                                                                                                    |                                                                                                    | program for                                                                                                    | persons who                                                                                                    | persons who                                                                                                    | Exhibit 2                                                                                                    |
|----------------------------------------------------------------------------------------------------|----------------------------------------------------------------------------------------------------|----------------------------------------------------------------------------------------------------|----------------------------------------------------------------------------------------------------|----------------------------------------------------------------------------------------------------|----------------------------------------------------------------------------------------------------|----------------------------------------------------------------------------------------------------|
| 1. Housing Stability Measure<br>2a. Total Income Measure<br>2b. Earned Income Measure                                                                                                    |                                                                                                    | were expected<br>to accomplish<br>tis measure                                                                                                    | whom the<br>measure is<br>appropriate                                                                                                    | accomplished<br>this measure                                                                                                    | accomplished<br>this measure                                                                                                    | Target and<br>Actual<br>Performanc                                                                                       |
| 2a. Total Income Measure<br>2b. Earned Income Measure                                                                                                    |                                                                                                    |                                                                                                    | 181                                                                                                    | 140                                                                                                    | 77.35%                                                                                                    |                                                                                                    |
| 2b. Earned Income Measure                                                                                                    |                                                                                                    |                                                                                                    | 160                                                                                                    | 140                                                                                                    | 87.50%                                                                                                    |                                                                                                    |
|                                                                                                    |                                                                                                    |                                                                                                    | 59                                                                                                    | 55                                                                                                    | 93.22%                                                                                                    |                                                                                                    |
| 36b. Transitional Housi<br>Performance Measure                                                                                                    | ing Programs<br>Exhibit 2<br>Target # of<br>persons who<br>were expected                                                                                                    | Exhibit 2<br>Target % of<br>persons who<br>were expected                                                                                                    | Actual # of<br>person in the<br>program for<br>whom the                                                                                                    | Actual # of<br>persons who<br>accomplished                                                                                                    | Actual % of<br>persons who<br>accomplished                                                                                                    | % Differend<br>between<br>Exhibit 2<br>Target and                                                                        |
|                                                                                                    | to accomplish<br>this measure                                                                                                    | to accomplish<br>tis measure                                                                                                    | appropriate                                                                                                    | this measure                                                                                                    | this measure                                                                                                    | Actual<br>Performanc                                                                                                    |
| . Housing Stability Measure                                                                                                    |                                                                                                    |                                                                                                    | 353                                                                                                    | 240                                                                                                    | 67.99%                                                                                                    |                                                                                                    |
| a. Total Income Measure                                                                                                    |                                                                                                    |                                                                                                    | 179                                                                                                    | 143                                                                                                    | 79.89%                                                                                                    |                                                                                                    |
| b. Earned Income Measure                                                                                                    |                                                                                                    |                                                                                                    | 76                                                                                                    | 68                                                                                                    | 89.47%                                                                                                    |                                                                                                    |
|                                                                                                    | Target # of                                                                                                    | Target % of                                                                                                    | person in the                                                                                                    | Actual # of                                                                                                    | internation in our                                                                                                    |                                                                                                    |
| Performance Measure                                                                                                    | Target # of<br>persons who<br>were expected<br>to accomplish<br>this measure                                                                                                    | persons who<br>were expected<br>to accomplish<br>tis measure                                                                                                    | program for<br>whom the<br>measure is<br>appropriate                                                                                                    | Actual # of<br>persons who<br>accomplished<br>this measure                                                                                                    | persons who<br>accomplished<br>this measure                                                                                                    | Exhibit 2<br>Target and<br>Actual<br>Performand                                                                          |
| Performance Measure<br>. Housing Stability Measure                                                                                                    | Target # of<br>persons who<br>were expected<br>to accomplish<br>this measure                                                                                                    | l arget % of<br>persons who<br>were expected<br>to accomplish<br>tis measure                                                                                                    | person in the<br>program for<br>whom the<br>measure is<br>appropriate<br>26                                                                                                    | Actual # of<br>persons who<br>accomplished<br>this measure<br>11                                                                                                    | persons who<br>accomplished<br>this measure<br>42.31%                                                                                                    | Exhibit 2<br>Target and<br>Actual<br>Performand                                                                          |
| Performance Measure<br>Housing Stability Measure<br>a. Physical Disability                                                                                                    | Target # of<br>persons who<br>were expected<br>to accomplish<br>this measure                                                                                                    | larget % of<br>persons who<br>were expected<br>to accomplish<br>tis measure                                                                                                    | person in the<br>program for<br>whom the<br>measure is<br>appropriate<br>26<br>3                                                                                                    | Actual # of<br>persons who<br>accomplished<br>this measure<br>11<br>0                                                                                                    | ersons who<br>accomplished<br>this measure<br>42.31%<br>0.00%                                                                                                    | Exhibit 2<br>Target and<br>Actual<br>Performand                                                                          |
| Performance Measure<br>. Housing Stability Measure<br>a. Physical Disability<br>b. Developmental Disability                                                                                                    | Exhibit 2<br>Target # of<br>persons who<br>were expected<br>to accomplish<br>this measure                                                                                                    | larget % of<br>persons who<br>were expected<br>to accomplish<br>tis measure                                                                                                    | person in the<br>program for<br>whom the<br>measure is<br>appropriate<br>28<br>3<br>1                                                                                                    | Actual # of<br>persons who<br>accomplished<br>this measure<br>11<br>0<br>1                                                                                                    | persons who<br>accomplished<br>this measure<br>42.31%<br>0.00%<br>100.00%                                                                                                    | Exhibit 2<br>Target and<br>Actual<br>Performand                                                                          |
| Performance Measure<br>. Housing Stability Measure<br>a. Physical Disability<br>b. Developmental Disability<br>c. Chronic Health                                                                                                    | Exhibit 2<br>Target # of<br>persons who<br>were expected<br>to accomplish<br>this measure                                                                                                    | larget % of<br>persons who<br>were expected<br>to accomplish<br>tis measure                                                                                                    | person in the<br>program for<br>whom the<br>measure is<br>appropriate<br>26<br>3<br>1<br>0                                                                                                    | Actual # of<br>persons who<br>accomplished<br>this measure<br>11<br>0<br>1<br>0                                                                                                    | Persons who<br>accomplished<br>this measure<br>42.31%<br>0.00%<br>100.00%<br>0.00%                                                                                                    | Exhibit 2<br>Target and<br>Actual<br>Performand                                                                          |
| Performance Measure . Housing Stability Measure a. Physical Disability b. Developmental Disability c. Chronic Health d. HIV/AIDS                                                                                                    | Exhibit 2<br>Target # of<br>persons who<br>were expected<br>to accomplish<br>this measure                                                                                                    | larget % of<br>persons who<br>were expected<br>to accomplish<br>tis measure                                                                                                    | person in the<br>program for<br>whom the<br>measure is<br>appropriate<br>26<br>3<br>1<br>0<br>1                                                                                                    | Actual # of<br>persons who<br>accomplished<br>this measure<br>11<br>0<br>1<br>0<br>1                                                                                                    | Persons who<br>accomplished<br>this measure<br>42.31%<br>0.00%<br>100.00%<br>0.00%<br>100.00%                                                                                                    | Exhibit 2<br>Target an<br>Actual<br>Performan                                                                            |
| Performance Measure Housing Stability Measure a. Physical Disability b. Developmental Disability c. Chronic Health d. HIV/AIDS e. Mental Health f. Substance Abuse                                                                                                    | Exhibit 2<br>Target # of<br>persons who<br>were expected<br>to accomplish<br>this measure                                                                                                    | larget % of<br>persons who<br>were expected<br>to accomplish<br>tis measure                                                                                                    | person in the<br>program for<br>whom the<br>measure is<br>appropriate<br>26<br>3<br>1<br>0<br>1<br>1<br>10<br>5                                                                                                    | Actual # of<br>persons who<br>accomplished<br>this measure<br>11<br>0<br>1<br>0<br>1<br>1<br>1                                                                                            | Persons who<br>accomplished<br>this measure<br>42.31%<br>0.00%<br>100.00%<br>100.00%<br>100.00%<br>20.00%                                                                                          | Exhibit 2<br>Target an<br>Actual<br>Performan                                                                            |
| Performance Measure Housing Stability Measure Physical Disability Developmental Disability Chronic Health Chronic Health Hildealth Substance Abuse Col Supporting Service                                                                                                    | Exhibit 2<br>Target 4 of<br>persons who<br>were expected<br>to accomplish<br>this measure                                                                                                    | Larget % of<br>persons who<br>were expected<br>to accompliant<br>tis measure                                                                                                    | person in the<br>program for<br>whom the<br>measure is<br>appropriate<br>28<br>3<br>1<br>0<br>1<br>1<br>1<br>0<br>5                                                                                                    | Actual # or<br>persons who<br>accomplished<br>this measure<br>11<br>0<br>1<br>1<br>0<br>1<br>1<br>1<br>1<br>1                                                                             | persons who<br>accomplished<br>this measure<br>4.2.31%<br>0.00%<br>100.00%<br>100.00%<br>100.00%<br>20.00%                                                                                         | Exhibit 2<br>Target ani<br>Actual<br>Performan                                                                           |
| Performance Measure Housing Stability Measure Physical Disability Developmental Disability Chronic Health Chronic Health High Pacific Addition Check Contents Check Contents Check Contents Check Contents Contents Content | es Only (SSO                                                                                                    | ) Programs                                                                                                    | person in the<br>program for<br>whom the<br>measure is<br>appropriate<br>28<br>3<br>1<br>0<br>1<br>1<br>0<br>1<br>1<br>10<br>5                                                                                             | Actual # or<br>persons who<br>accomplished<br>this measure<br>11<br>0<br>1<br>1<br>1<br>1<br>1<br>1                                                                                       | persons who<br>accomplished<br>this measure<br>42.31%<br>0.00%<br>100.00%<br>0.00%<br>10.00%<br>20.00%                                                                                             | Exhibit 2<br>Target an<br>Actual<br>Performant                                                                           |
| Performance Measure . Housing Stability Measure a. Physical Disability b. Developmental Disability c. Chronic Health d. HIV/AIDS e. Mental Health f. Substance Abuse                                                                                                    | es Only (SSO<br>Exhibit 2<br>Target # of<br>per expected<br>to accomplish<br>this measure<br>es Only (SSO<br>Exhibit 2<br>Target # of<br>persons who<br>were expected<br>to accomplish<br>this measure | ) Programs<br>Ekhibit 2<br>Target % of<br>persons who<br>were expected<br>to accomplish<br>Ekhibit 2<br>Target % of<br>persons who<br>were expected<br>to accomplish<br>tis measure                                                                                                    | person in the<br>program for<br>whom the<br>measure is<br>appropriate<br>28<br>3<br>1<br>0<br>1<br>1<br>10<br>5<br>5<br>Actual # of<br>person in the<br>program for<br>whom the<br>measure is<br>appropriate               | Actual # of<br>persons who<br>accomplished<br>this measure<br>0<br>1<br>1<br>0<br>1<br>1<br>1<br>1<br>1<br>1<br>1<br>1<br>1<br>1<br>1<br>1<br>1                                           | persons who<br>accomplished<br>this measure<br>4.2.31%<br>0.00%<br>100.00%<br>100.00%<br>10.00%<br>20.00%<br>20.00%                                                                                | Exhibit 2<br>Target and<br>Actual<br>Performanc                                                                          |
| Performance Measure . Housing Stability Measure a. Physical Disability b. Developmental Disability c. Chronic Health d. HIV/AIDS e. Mental Health f. Substance Abuse 6d. Supportive Service Performance Measure Housing Stability Measure                                                                                                    | es Only (SSO<br>Exhibit 2<br>Target # of<br>persons who<br>were expected<br>to accomplish<br>this measure<br>es Only (SSO<br>Exhibit 2<br>Target # of<br>persons who<br>this measure                   | ) Programs<br>Exhibit 2<br>Target % of<br>baccomplexity<br>baccomplexity<br>baccomplexi | Person in the<br>program for<br>whom the<br>appropriate<br>28<br>3<br>1<br>0<br>1<br>1<br>0<br>5<br>5<br>Actual # of<br>person in the<br>program for<br>whom the<br>measure is<br>appropriate<br>9                         | Actual # of<br>persons who<br>accomplished<br>this measure<br>11<br>0<br>1<br>1<br>1<br>1<br>1<br>Actual # of<br>persons who<br>accomplished<br>this measure<br>5                         | persons who<br>accomplished<br>this measure<br>42.31%<br>0.00%<br>0.00%<br>0.00%<br>100.00%<br>100.00%<br>20.00%<br>20.00%<br>Actual % of<br>persons who<br>accomplished<br>this measure<br>55.50% | Shibit 2<br>Target an<br>Actual<br>Performan<br>% Differen<br>between<br>Exhibit 2<br>Target an<br>Actual<br>Performan   |
| Performance Measure Housing Stability Measure Physical Disability Developmental Disability Cohronic Health d. HIV/AIDS Mental Health f. Substance Abuse Housing Stability Measure Total income Measure                                                                                                    | es Only (SSO<br>Exhibit 2<br>Target # of<br>persons who<br>were expected<br>to accomplish<br>this measure<br>es Only (SSO<br>Exhibit 2<br>Target # of<br>persons who<br>were expected<br>this measure  | ) Programs<br>Persons who<br>were expected<br>to accomplish<br>tis measure<br>) Programs<br>Exhibit 2<br>Target % of<br>persons who<br>were expected<br>to accomplish<br>tis measure                                                                                                    | person in the<br>program for<br>whom the<br>measure is<br>appropriate<br>20<br>3<br>1<br>0<br>1<br>0<br>1<br>0<br>5<br>5<br>Actual ≢ of<br>person in the<br>program for<br>whom the<br>measure is<br>appropriate<br>9<br>4 | Actual # of<br>persons who<br>accomplished<br>this measure<br>0<br>1<br>1<br>0<br>1<br>1<br>1<br>1<br>1<br>1<br>2<br>Actual # of<br>persons who<br>accomplished<br>this measure<br>5<br>4 | Persons who<br>accomplished<br>this measure<br>42.31%<br>0.00%<br>100.00%<br>0.00%<br>100.00%<br>20.00%<br>20.00%                                                                                  | Exhibit 2<br>Target an<br>Actual<br>Performanc<br>% Different<br>between<br>Extives<br>Target an<br>Actual<br>Performanc |

Diagram 14

**Tab N – Question 36 (Diagram 14):** This tab provides the information needed to complete question 36 of the CoC APR. Question 36 reports on performance measures by program type.

<u>Housing Stability Measure:</u> Questions 36a & 36e count "stayers" or "leavers" with a specific exit destination. Questions 36b, 36c, & 36d counts on "leavers" only.

### Total Income Measure:

Questions 36 a & e count adults that either maintained or increased their income. Questions 36 b & d count adults that increased their income.

### Earned Income Measure:

Questions 36 a & e count adults (between the ages of 18 and 61) that either maintained or increased their Earned Income.

Questions 36 b & d count adults (between the ages of 18 and 61) that increased their Earned Income.

<u>Disability Measures a-f</u>: Question 36c only counts clients that have a specific HUD disability recorded in the sub-assessment as shown below in Diagram 15.

If the user answers "Yes" to the "Is using the Disability Determination field part of your workflow for HUD reporting?" prompt then it will also check to see if the corresponding "Disability determination" question is answered "Yes" or null. If any other value is selected for the "Disability determination" the record will be excluded.

If the user answers "No" to the ""Is using the Disability Determination field part of your workflow for HUD reporting?" prompt then it will count all clients with a specific HUD disability recorded in the sub-assessment as shown below in Diagram 15.

**Note**: If there are multiple disability records, the record closest to the entry (for "stayers") or exit (for "leavers") is the one used for the calculation.

| Measure                       | HUD Disability                                                   |
|-------------------------------|------------------------------------------------------------------|
| 2a. Physical Disability       | "Physical/Medical (HUD 40118)" or "Physical (HUD 40118)"         |
| 2b. Developmental Disability  | "Developmental (HUD 40118)")                                     |
| 2c. Chronic Health Disability | "Chronic Health Condition")                                      |
| 2d. HIV/AIDS Disability       | "HIV/AIDS (HUD 40118)")                                          |
| 2e. Mental Health Disability  | "Mental Health Problem (HUD 40118)")                             |
| 2f. Substance Abuse           | "Alcohol Abuse (HUD 40118)" or "Drug Abuse (HUD 40118)" or "Both |
|                               | alcohol and drug abuse (HUD 40118)")                             |

### Diagram 15

Actual # of persons in the program for whom the measure is appropriate

At entry, the "(If yes)Currently receiving services or treatment?" question must be answered "No" or left blank.

# Actual # of persons who accomplished this measure

Counts all clients where the "(If yes)Currently receiving services or treatment?" question was answered "No" or was left blank as of entry and there is another record of the same disability category with the "(If yes)Currently receiving services or treatment?" question answered "Yes" as of exit.

**Note:** Users should only edit disability sub-assessment records to enter an End Date or make a correction. To show a value has changed over time, the user should enter an End Date in the previous record and create a new disability record with the new values.

Dimensions used as the basis for Question #36a, b, d, e, f:

Client Unique Id; EE Destination; Client Household Type; EE Last Episode (Block filter); EE Leave or Stay (Block filter); EE Program Type, EE AdultChild, EE Age Entry, IncSource Exit, Income Change

# Dimensions used as the basis for Question #36c:

*Client Unique Id; EE Destination; Client Household Type; EE Last Episode* (Block filter); *EE Leave or Stay; EE Program Type* (Block filter), *Disab 36c Group Entry, Disab36c Group Exit,* 

Service Entry, Service Exit, Disab Date Entry, Disab Date Exit

# HUD CoC APR Annual Performance Report Additional Information

| User Prompt Field                                                                       | Value(s) Selected           |
|-----------------------------------------------------------------------------------------|-----------------------------|
| 1. Select Provider Group(s):                                                            |                             |
| 1. Select Provider(s):                                                                  | 1 10th Street Shelter(2055) |
| 2. Enter Start Date:                                                                    | 1/1/2009                    |
| 3. Enter End Date PLUS 1 Day:                                                           | 1/1/2010                    |
| 4. Select Entry Type:                                                                   | HUD                         |
| 5. Enter Adult Age:                                                                     | 18                          |
| EDA Provider                                                                            | -Default Provider-          |
| Enter Effective Date                                                                    | 1/1/2010                    |
| Is using the Disability Determination field part of your<br>workflow for HUD reporting? | Yes                         |
| Is using the Receiving Income Source field part of your<br>workflow for HUD reporting?  | Yes                         |
| Is using the Receiving Benefit field part of your workflow<br>for HUD reporting?        | Yes                         |

| Provider Reporting Information | Client Count<br>Based on Uid | Unduplicated<br>Count |
|--------------------------------|------------------------------|-----------------------|
| 1 10th Street Shelter(2055)    | 96                           | 96                    |

Additional Information © 2012 Bowman Systems, L.L.C. All Right Reserved.

ServicePoint™ and the ServicePoint™ logo are trademarks of Bowman Systems, L.L.C. All other brand or product names are trademarks or registered trademarks of their respective holders.

> Bowman Systems 333 Texas Street, 300 Shreveport, LA 71101 Toll Free: (888) 580-3831 Direct: (318) 213-8780 Fax: (318) 213-8784 http://www.bowmansystems.com

#### Diagram 16

**Tab O – Additional Information (Diagram 16)**: Tab O data is NOT entered into the HUD HDX but rather is provided as a reference to the user running the report and lists the parameters specified in the user prompts, as well as client counts by provider:

- "Client Count" represents the number of clients in the dataset; that is the number served during the grant. (Note in most cases this will be a greater number than those served during the reporting period).
- "Unique Clients" is the Client Count de-duplicates the client count using the Client Unique Id algorithm.

Dimensions used as the basis for Additional Information Tab: *Client Unique Id; Entry Exit Client Id* 

#### **TECHNICAL NOTES**

- 1. Special data universe: It should be noted that this report utilizes a special single-purpose data universe created specifically for this report. This universe incorporates the unique logic of the CoC APR and when used in conjunction with the entry exit universe allows the proper counting and classification of households as laid out in the HUD report specifications. This special universe is not designed or intended for general customer use and is not supported beyond the scope of this report, and other related Gallery reports which may utilize it.
- 2. Special Query Design: This report utilizes an ART 3.x feature that allows a query filter to select records based on the results of another query. In this report the first query which is based on the special data universe produces listings of Entry Exit Uids as results objects, and the other queries then use these listings as query filter criteria.
- **3. Report Specifications:** HUD specifications for this report are lengthy and complex and this user manual does not attempt to cover all of the various programming logic and nuances involved. Complete specifications for this report are contained in the HUD "CoC APR Programming Specification" document available on the HUD HRE website:

# CoC APR Programming Specifications

- **4.** Household counting and classification: HUD specifications for this report involve two variations on the manner in which households are classified and counted. These methods are described in much greater detail in the CoC APR Programming Specifications:
  - a. **Master Household method** This is a new HUD methodology for counting and classifying households used only in question #9. It is relatively complex in that it is based on the client's past history of entries rather than on a single entry.
  - b. **Client Household Type method** This is a more traditional method based the number and ages of clients sharing the program entry of the clients' last program stay. This methodology is used in questions #8, #15, #16, #17, #18, #19, #20, #21, #22, and #29.
- **5. De-duplication:** This report de-duplicates various parts of the report according to HUD specifications using *ServicePoint's* Client Unique Id field.
- **6. Inclusion:** In order for a client or household to be properly included in this report, the work-flow requirements listed below must be met. (Note this filtering is accomplished on the universe level, so these criteria are not viewable or editable within the query design view.)
  - A "HUD" type program entry by one or more of the selected providers with an entry date that is on or before the last day of the reporting period;
  - A corresponding program exit date that is either null (because the client has not yet exited) or falls on or after the first day of the reporting period.
- 7. Non-HUD values: Several sections of this report contain breakdowns of clients based on recorded assessment/sub-assessment answers. It should be noted that only the HUD defined pick-list values are recognized as valid responses. (These items are all followed by a "(HUD)" designation on the pick-list). All non-HUD values are treated as null values and are generally excluded from the counts with the exception of missing values where applicable.

- 8. Hidden data columns: User should be aware that this report may include hidden columns in some of the tables. These hidden columns contain data fields that are essential to the calculation of correct results, and must not be removed.
- **9.** Client Profile information: Throughout this report, as in nearly all *ServicePoint* reports, static client profile data including Name, Gender, date of birth (DOB), Race, Ethnicity, and Social Secutiry Number (SS#), is determined by the last recorded value in the client's record as opposed to a value recorded for an individual entry, exit, or service event. Because this value would typically represent the most accurate information concerning the client, it is applied retroactively to each of the client's entry/exit and service records even though it may have in some cases actually been recorded after the event itself or may be different when compared to the value that was recorded in conjunction with the event itself.
- **10. Closed Security Income Sub-assessments:** This report assumes the sharing of client data between sub-grantees, as this is the common practice in most HUD workflows. In situations where visibility of the income sub-assessment data is not being shared between the sub-grantees, there is the potential for overstating client income amounts since two or more providers may be entering the same data without the knowledge that it has already been recorded.
- **11. Screen Shots:** It should be noted that screen shots provided in this user manual have been selected from multiple instances of the report to display certain features, or to fit a single page, and do not necessarily correspond to one another. Numbers and totals from one screen shot therefore should not be expected to relate to numbers or totals in another screen shot, since different parameters may have been used in producing the screen shots.

# 12. Disability Sub-assessment Data Handling:

The "Classifying client disability categories" table below (Diagram 17) shows how clients are included in Q7, Q18a, Q18b, Q22a2, and Q22b2 of the CoC APR as specified by v1.9 of the document entitled "HUD Annual Performance Report (APR) Programming Specifications ". The first column displays the "Do you have a disability of long duration?" question, the second column is the count of HUD Disability Types, and the last "Result" column shows the classification for the CoC APR. The three fields used in classifying disabilities for the CoC APR are: the "Disability determination" (field on the Disability Sub-assessment), the "Disability Type" (field on the Disability Sub-assessment), and the "Do you have a disability of long duration" (Assessment question).

# **Classifying client disability categories**

If the user answers the "Is using the Disability Determination field part of your workflow for HUD reporting?" prompt "Yes" then it will count all Disability Sub-assessment record sets where the "Disability determination" is "Yes" or "null", and the Disability type is HUD-valid value. If Disability Type is "Both alcohol and drug abuse (HUD 40118)", count as two disabilities.

If the user answers the "Is using the Disability Determination field part of your workflow for HUD reporting?" prompt "No" then it will count all Disability Sub-assessment record sets where

the Disability type is HUD-valid value. If Disability Type is "Both alcohol and drug abuse (HUD 40118)", count as two disabilities.

| -         | 1                      |
|-----------|------------------------|
| 0         | None                   |
| 0         | Condition Unknown      |
| 0         | Don't Know/Refused     |
| 0         | Missing Information    |
| 1 or more | (1/2/3+) Condition(s)  |
| 1         | 0<br>0<br>0<br>or more |

| Diagram 1 | 17 |
|-----------|----|
|-----------|----|

- **13. Street Outreach Contacts and Engagements:** It is important to note that question #12 uses the *Outreach* sub-assessment and the *Date of Engagement* assessment question. In order for this data to be properly transferred to the data universe, the *Outreach* sub-assessment needs to be marked as reportable, added to an assessment and published to the appropriate provider(s). It should be noted that while alternative workflows methods for collecting street outreach contacts and engagements are possible using *ServicePoint* and may be in keeping with the HUD HMIS Data Standards, they are not currently supported by this report, so implementations using such alternatives will need to substitute alternative own data for the Tab C data when transferring the information into the HDX.
- **14. Question 23/24 Logic:** The chart below (Diagram 18) represents the logic/error handling used in determining the client's income category at entry. The same logic is used in determining the client's income at exit, and subsequently in which of the four income change columns the client is counted. These questions involve the determination of a client's monthly income. In cases where client's *Total Monthly Income* assessment question is populated, that amount is used regardless of the sum of the sub-assessment.

If the user answers the "Is using the Receiving Income Source field part of your workflow for HUD reporting?" prompt "Yes" then it will count all Income Sub-assessment record sets where the "Receiving Income Source" is "Yes" or "null" and where the Income Source is a HUD-valid value.

If the user answers the "Is using the Receiving Income Source field part of your workflow for HUD reporting?:" prompt "No" then it will count all Income Sub-assessment record sets where the Income Source is a HUD-valid value.

NOTE: A client must have a valid income amount (0\$ or more) at both entry and at exit to be included in the "Average Change" calculation; that is, clients' whose income is unknown at exit, (those counted in column 7), are excluded from the average change calculation.

| Total Monthly<br>Income<br>(assessment<br>question) | Income Last 30<br>(Yes/No<br>assessment<br>question) | Income Sources<br>(within the sub-<br>assessment) | Last 30 Day Income<br>Amount<br>(within the sub-<br>assessment) | Income Category                                                                                |
|-----------------------------------------------------|------------------------------------------------------|---------------------------------------------------|-----------------------------------------------------------------|------------------------------------------------------------------------------------------------|
| > \$0.00                                            | Any selection or<br>null                             | Any selection or<br>null                          | Any amount or null                                              | Use Total Monthly<br>Income as entered                                                         |
| \$0.00 or null                                      | Any selection or<br>null                             | Any selection(not<br>null)                        | >=\$0.00                                                        | Sum amounts of<br>sub-assessments<br>for individual<br>sources to get total<br>monthly income* |
| \$0.00 or null                                      | No                                                   | Null                                              | Any amount or null                                              | \$0.00                                                                                         |
| \$0.00 or null                                      | No                                                   | Any selection(not<br>null)                        | Null                                                            | \$0.00                                                                                         |
| \$0.00                                              | Yes or null                                          | Null                                              | Any amount or null                                              | \$0.00                                                                                         |
| \$0.00 or null                                      | Don't Know or<br>Refused                             | Any selection(not<br>null)                        | Null                                                            | Unknown                                                                                        |
| \$0.00 or null                                      | Don't Know or<br>Refused                             | Null                                              | Any amount or null                                              | Unknown                                                                                        |
| Null                                                | Yes or null                                          | Null                                              | Any amount or null                                              | NULL                                                                                           |
| \$0.00 or null                                      | Yes or null                                          | Any selection(not<br>null)                        | Null                                                            | NULL                                                                                           |

\*Do not include any sub-assessments that do not have a corresponding Income Source in the sum of sub-assessment Income.

Diagram 18

- **15. Entry of data into HUD Data Exchange (HDX):** It should be noted that not all sections of this report are applicable to all HUD programs and since the HDX displays only the applicable data entry screens, there may be portions of this report that have no corresponding HDX screens due to their inapplicability.
- **16. Question 7 Income Logic:** In considering whether a client's monthly income information has been recorded, both the Income sub-assessment and the *Total Monthly Income* assessment question are considered.

If the user answers the "Is using the Receiving Income Source field part of your workflow for HUD reporting?" prompt "Yes" then it will count all Income Sub-assessment record sets where the "Receiving Income Source" is "Yes" or "null" and where the Income Source is a HUD-valid value.

If the user answers the "Is using the Receiving Income Source field part of your workflow for HUD reporting?" prompt "No" then it will count all Income Sub-assessment record sets where the Income Source is a HUD-valid value.

**17. Questions 7 and 26 Non-Cash Benefits Logic:** The 0625 report uses the following logic for the Non-Cash Benefits section of Q7 and Q26:

If the user answers the "Is using the Receiving Benefit field part of your workflow for HUD reporting?" prompt "Yes" then it will count all Non-Cash Benefits Sub-assessment record sets where the "Receiving Benefit" is "Yes" or "null" and where the Income Source is a HUD-valid value.

If the user answers the "Is using the Receiving Benefit field part of your workflow for HUD reporting?" prompt "No" then it will count all Non-Cash Benefits Sub-assessment record sets where the Non-Cash Benefits is a HUD-valid value.

**18. IMPORTANT Known Installation Issue:** As stated above, this report utilizes several "detail" type variables that are each "associated" with a particular "dimension". In testing the installation process with this report a mapping malfunction was sporadically encountered which resulted in the "associated dimension" being stripped from the variable during the installation process. When this occurs the report will return "multivalve" errors messages and/or erroneous count values. Bowman Systems is working with Business Objects to determine and correct the root cause of this malfunction, and will publish an updated version if needed. Meanwhile customers using this version of the report are <u>strongly encouraged</u> to verify that each of the detail variables in this report is properly displaying an "Associated Dimension "as shown:

| 💩 Variable Editor                    |                    |  |  |  |
|--------------------------------------|--------------------|--|--|--|
| Variable Definition                  |                    |  |  |  |
| Name:                                | EE Destination     |  |  |  |
| Qualification:                       | 🔶 Detail           |  |  |  |
| Associated dimension:                | Last Entry Exit Id |  |  |  |
| Туре:                                | string             |  |  |  |
| Formula:<br>[Entry Exit Destination] |                    |  |  |  |

In cases where the "Associated Dimension" has been stripped during installation, the "Associated Dimension" will appear blank:

| 🕌 Variable Editor         |                |  |  |
|---------------------------|----------------|--|--|
| Variable Definition       |                |  |  |
| Name:                     | EE Destination |  |  |
| Qualification:            | 🔶 Detail       |  |  |
| Associated dimension:     |                |  |  |
| Туре:                     | string         |  |  |
| -Formula:                 |                |  |  |
| =[Entry Exit Destination] |                |  |  |
|                           |                |  |  |

When this has occurred the user will need to edit the variable, specify the proper dimension, save the variable, and resave the report, prior to use:

| 실 Variable Editor     | 、<br>、      |                     | 3 🐷                |
|-----------------------|-------------|---------------------|--------------------|
| Variable Definition   |             | $\setminus$         |                    |
| Name:                 | Gender      |                     | PR Re              |
| Qualification:        | 🔶 Detail    | ~                   |                    |
| Associated dimension: | Adult Child |                     |                    |
| Туре:                 | string      |                     | - 4h -             |
| -Formula:             |             | 🎂 Objects and       | Variable           |
| =[Client Gender]      |             | Available Objects a | nd Variable        |
|                       |             | 🖃 👰 0623 - HUD      | HPRP-APP           |
|                       |             | Adult C             | hild<br>Last Entry |
|                       |             | Client I            | Date of Birt       |
|                       |             | 📕 🚽 🖉 🖉             | Date of Birt       |

The table below lists the detail variables in this report, along with their proper associated dimension. To insure that this report is returning the proper results, it is very important that these associations be checked/ verified following installation and prior to running the report.

| Detail Variable       | Associated Dimension |
|-----------------------|----------------------|
| Disab 36c Group Entry | Merge Last EE Id     |
| Disab 36c Group Exit  | Merge Last EE Id     |
| Disab Condition Entry | Merge Last EE Id     |
| Disab Condition Exit  | Merge Last EE Id     |
| Disab Date Entry      | Merge Last EE Id     |
| Disab Date Exit       | Merge Last EE Id     |
| DV                    | Merge Last EE Id     |
| DV Ext                | Merge Last EE Id     |
| EE Adult Child        | Merge Last EE Id     |
| EE Age at Entry       | Merge Last EE Id     |
| Ee Client HH Type     | Merge Last EE Id     |
| EE Destination        | Merge Last EE Id     |
| EE Last Episode       | Merge Last EE Id     |
| EE Leave Stay         | Merge Last EE Id     |
| EE Program Type       | Merge Last EE Id     |
| Eth                   | Merge Last EE Id     |
| Gender                | Merge Last EE Id     |
| Housing Status Entry  | Merge Last EE Id     |
| Housing Status Exit   | Merge Last EE Id     |
| Inc 36 Earned Income  | Merge Unique Id      |
| Inc Amt Entry         | Merge Last EE Id     |
| Inc Amt Exit          | Merge Last EE Id     |
| Inc NCYN Entry        | Merge Last EE Id     |
| Inc NCYN Exit         | Merge Last EE Id     |
| Inc Source Entry      | Merge Recordset Id   |
| Inc Source Exit       | Merge Recordset Id   |
| Inc Source NC Entry   | Merge Last EE Id     |
| Inc Source NC Exit    | Merge Last EE Id     |
| IncYN Entry           | Merge Last EE Id     |
| IncYN Exit            | Merge Last EE Id     |
| Prior Residence       | Merge Last EE Id     |
| RaceP                 | Merge Last EE Id     |
| RaceS                 | Merge Last EE Id     |
| Service Entry         | Merge Last EE Id     |
| Service Exit          | Merge Last EE Id     |
| Veteran               | Merge Last EE Id     |
| ZipCode               | Merge Last EE Id     |
| Zip Quality           | Merge Last EE Id     |

# **REPORT MODIFICATION**

Because this report is based on established HUD Specifications, modification is generally not recommended, especially with regards to the queries, variables, and formulas that impact the HDX data.

#### **MAPPING OBJECTS:**

A listing of the report objects and their source universe and source folder is provided below. Objects are arranged by query and by object type.

\_\_\_\_\_

# Query Name: Data Universe: hud\_coc\_apr\_u

Result Objects:

| • Entry Exit Id,                     | from | HUD COC-APR folder |
|--------------------------------------|------|--------------------|
| • Client Unique Id,                  | from | HUD COC-APR folder |
| • Last Entry Exit Id,                | from | HUD COC-APR folder |
| • Last Client Id,                    | from | HUD COC-APR folder |
| • Client Date of Birth,              | from | HUD COC-APR folder |
| • Client Date of Birth Type,         | from | HUD COC-APR folder |
| • Last Episode,                      | from | HUD COC-APR folder |
| • Age at Last Entry,                 | from | HUD COC-APR folder |
| Adult Child                          | from | HUD COC-APR folder |
| Client Household Type,               | from | HUD COC-APR folder |
| Client Household Count,              | from | HUD COC-APR folder |
| Unaccompanied Youth,                 | from | HUD COC-APR folder |
| • Master Household Id,               | from | HUD COC-APR folder |
| • Master Household Type,             | from | HUD COC-APR folder |
| • Length of Stay,                    | from | HUD COC-APR folder |
| • Length of Stay Total (Per Client), | from | HUD COC-APR folder |
| • Leaver or Stayer,                  | from | HUD COC-APR folder |
| Client Id                            | from | HUD COC-APR folder |
| • COC Household Type,                | from | HUD COC-APR folder |
| Master Household Size                | from | HUD COC-APR folder |
| • Length of Operating Stay,          | from | HUD COC-APR folder |
| PIT January                          | from | HUD COC-APR folder |
| PIT April                            | from | HUD COC-APR folder |
| • PIT July                           | from | HUD COC-APR folder |
| PIT October                          | from | HUD COC-APR folder |
| Outreach First Location A            | from | HUD COC-APR folder |
| Outreach Contact Count A             | from | HUD COC-APR folder |
| Outreach First Location B            | from | HUD COC-APR folder |
| Outreach Contact Count B             | from | HUD COC-APR folder |

Filters Objects:

• none (Prompts hard coded in universe design)

# Query Name: EE Data Universe: ee\_cutoff\_u

Result Objects: \*\*Virtual field names for ASSESSMENT objects appear in parenthesis below their corresponding field names

| • | Entry Exit Uid,                                                  | from | Entry Exit folder                         |
|---|------------------------------------------------------------------|------|-------------------------------------------|
| • | Entry Exit Destination,                                          | from | Entry Exit folder                         |
| • | Entry Exit Entry Date,                                           | from | Entry Exit folder                         |
| • | Entry Exit Exit Date,                                            | from | Entry Exit folder                         |
| • | Entry Exit Provider Id,                                          | from | Entry Exit folder                         |
| • | Entry Exit Reason Leaving,                                       | from | Entry Exit folder                         |
| • | Entry Exit Type,                                                 | from | Entry Exit folder                         |
| • | Entry Exit Tenure,                                               | from | Entry Exit folder                         |
| • | Entry Exit Subsidy,                                              | from | Entry Exit folder                         |
| • | Entry Exit Client Id,                                            | from | Entry Exit/Client folder                  |
| • | Client Unique Id,                                                | from | Entry Exit/Client folder                  |
| • | Client First Name,                                               | from | Entry Exit/Client/Client Unique Id folder |
| • | Client Last Name,                                                | from | Entry Exit/Client/Client Unique Id folder |
| • | Client Middle Name,                                              | from | Entry Exit/Client/Client Unique Id folder |
| • | Client Soc Sec No Dashed,                                        | from | Entry Exit/Client/Client Unique Id folder |
| • | Client SSN Data Quality,                                         | from | Entry Exit/Client/Client Unique Id folder |
| • | Client Gender,                                                   | from | Entry Exit/Client folder                  |
| • | Client Primary Race,                                             | from | Entry Exit/Client folder                  |
| • | Client Secondary Race,                                           | from | Entry Exit/Client folder                  |
| • | Client Ethnicity,                                                | from | Entry Exit/Client folder                  |
| • | Is Client U S Military Veteran?,<br>(VETERAN)                    | from | Entry Objects folder                      |
| • | Zip Code of Last Permanent Address,<br>(HUD_ZIPCODELASTPERMADDR) | from | Entry Objects folder                      |
| • | Zip data quality,<br>(HUD_ZIPDATAQUALITY)                        | from | Entry Objects folder                      |
| • | Type of Living Situation,<br>(TYPEOFLIVINGSITUATION)             | from | Entry Objects folder                      |
| • | Date of Birth Type,<br>(SVPPROFDOBTYPE)                          | from | Entry Objects folder                      |
| • | Housing Status,<br>(HOUSINGSTATUS)                               | from | Entry Objects folder                      |
| • | Housing Status,<br>(HOUSINGSTATUS)                               | from | Exit Objects folder                       |
| • | Domestic Violence victim/survivor,<br>(DOMESTICVIOLENCEVICTIM)   | from | Entry Objects folder                      |
| • | Extent of Domestic Violence<br>(HUD_EXTENTOFDV)                  | from | Entry Objects folder                      |
| • | Entry Exit Provider Program Type,                                | from | Exit Exit folder                          |

#### Filter Objects:

Entry Exit Uid from Entry Exit folder
 Results from another query
 Last Entry Exit Id from HUD COC-APR folder

### Query Name: Inc Entry Universe: ee\_ cutoff\_u

#### **Result Objects:**

\*\*Virtual field names for ASSESSMENT objects appear in parenthesis below their corresponding field names

| •   | Entry Exit Uid,                                            | from       | Entry Exit folder                                     |
|-----|------------------------------------------------------------|------------|-------------------------------------------------------|
| •   | Client Unique Id,                                          | from       | Entry Exit/Client folder                              |
| •   | Entry Exit Client Id,                                      | from       | Entry Exit/Client folder                              |
| •   | Income received from                                       |            |                                                       |
|     | any source in past 30 days?,<br>(SVP_ANYSOURCE30DAYINCOME) | from       | Entry Objects folder                                  |
| •   | Recordset ID,                                              | from       | Entry Objects/Monthly Income<br>sub-assessment folder |
| •   | Source of Income,<br>(SOURCEOFINCOME)                      | from       | Entry Objects/Monthly Income<br>sub-assessment folder |
| •   | Start Date,<br>(MONTHLYINCOMESTART)                        | from       | Entry Objects/Monthly Income<br>sub-assessment folder |
| •   | End Date,<br>(MONTHLYINCOMEEND)                            | from       | Entry Objects/Monthly Income<br>sub-assessment folder |
| •   | Last 30 Day Income,<br>(AMOUNTMONTHLYINCOME)               | from       | Entry Objects/Monthly Income<br>sub-assessment folder |
| •   | Total Monthly Income,<br>(HUD_TOTALMONTHLYINCOME)          | from       | Entry Objects                                         |
| •   | Receiving Income Source?<br>(SVP_RECEIVINGINCOMESOURCE)    | from       | Entry Objects/Monthly Income sub-assessment folder    |
| Fil | ter Objects:                                               |            |                                                       |
| •   | Entry Exit Uid<br><b>Results from another query</b>        | from       | Entry Exit folder                                     |
|     | Last Entry Exit Id                                         | from       | HUD COC-APR folder                                    |
| ==  | =======================================                    | ========== |                                                       |

# Query Name: Inc Exit Universe: ee\_ cutoff\_u

#### Result Objects:

\*\*Virtual field names for ASSESSMENT objects appear in parenthesis below their corresponding field names

| •   | Entry Exit Uid,                              | from | Entry Exit folder           |
|-----|----------------------------------------------|------|-----------------------------|
| •   | Client Unique Id,                            | from | Entry Exit/Client folder    |
| •   | Entry Exit Client Id,                        | from | Entry Exit/Client folder    |
| •   | Income received from                         |      |                             |
|     | any source in past 30 days?,                 | from | Exit Objects folder         |
|     | (SVP_ANYSOURCE30DAYINCOME)                   |      |                             |
| •   | Recordset ID                                 | from | Exit Objects/Monthly Income |
|     |                                              |      | sub-assessment folder       |
| •   | Source of Income,                            | from | Exit Objects/Monthly Income |
|     | (SOURCEOFINCOME)                             |      | sub-assessment folder       |
| •   | Start Date,                                  | from | Exit Objects/Monthly Income |
|     | (MONTHLYINCOMESTART)                         |      | sub-assessment folder       |
| •   | End Date,                                    | from | Exit Objects/Monthly Income |
|     | (MONTHLYINCOMEEND)                           |      | sub-assessment folder       |
| •   | Last 30 Day Income,                          | from | Exit Objects/Monthly Income |
|     | (AMOUNTMONTHLYINCOME)                        |      | sub-assessment folder       |
| •   | Total Monthly Income,                        | from | Exit Objects                |
|     | (HUD_TOTALMONTHLYINCOME)                     |      |                             |
|     | <ul> <li>Receiving Income Source?</li> </ul> | from | Exit Objects/Monthly Income |
|     | (SVP_RECEIVINGINCOMESOURCE)                  |      | sub-assessment folder       |
| Fil | ter Objects:                                 |      |                             |
| •   | Entry Exit Uid                               | from | Entry Exit folder           |
|     | Results from another query                   |      |                             |
|     | Last Entry Exit Id                           | from | HUD COC-APR folder          |

Query Name: Non-Cash Universe: ee\_cutoff\_u

#### **Result Objects:**

\*\*Virtual field names for ASSESSMENT objects appear in parenthesis below their corresponding field names

| • | Entry Exit Uid,            | from | Entry Exit/Client folder |
|---|----------------------------|------|--------------------------|
| • | Client Unique Id,          | from | Entry Exit/Client folder |
| • | Entry Exit Client Id,      | from | Entry Exit/Client folder |
| • | Non-cash benefit           |      |                          |
|   | received in past 30 days?, | from | Entry Objects folder     |

\_\_\_\_\_

|    | (SVP_ANYSOURCE30DAYNONCASH)                                |      |                                                          |
|----|------------------------------------------------------------|------|----------------------------------------------------------|
| •  | Source of Non-Cash Benefit,<br>(SVP NONCASHBENEFITSSOURCE) | from | Entry Objects /Non-Cash Benefits sub-assessment folder   |
| •  | Receiving Benefit?<br>(SVP_RECEIVINGBENEFIT)               | from | Entry Objects/Non-Cash Benefits<br>sub-assessment folder |
| •  | Non-cash benefit                                           |      |                                                          |
|    | received in past 30 days?,<br>(SVP_ANYSOURCE30DAYNONCASH)  | from | Exit Objects folder                                      |
| •  | Source of Non-Cash Benefit,<br>(SVP_NONCASHBENEFITSSOURCE) | from | Exit Objects / Non-Cash Benefits sub-assessment folder   |
| •  | Receiving Benefit<br>(SVP_RECEIVINGBENEFIT)                | from | Entry Objects/Non-Cash Benefits<br>sub-assessment folder |
| ** | Filter Objects:                                            |      |                                                          |
| •  | Entry Exit Uid<br><b>Results from another guery</b>        | from | Entry Exit folder                                        |
|    | Last Entry Exit Id                                         | from | HUD COC-APR folder                                       |
|    |                                                            |      |                                                          |

\_\_\_\_\_

# Query Name: **Disab Entry** Universe: **ee\_cutoff\_u**

Result Objects:

\*\*Virtual field names for ASSESSMENT objects appear in parenthesis below their corresponding field names

| • | Entry Exit Uid,                                                           | from    | Entry Exit/Client folder                        |
|---|---------------------------------------------------------------------------|---------|-------------------------------------------------|
| • | Client Unique Id,                                                         | from    | Entry Exit/Client folder                        |
| • | Entry Exit Client Id,                                                     | from    | Entry Exit/Client folder                        |
| • | Recordset                                                                 | from    | Entry Objects /Disability sub-assessment folder |
| • | Disability Type,<br>(DISABILITYTYPE)                                      | from    | Entry Objects /Disability sub-assessment folder |
| • | Start Date,<br>(DISABILITIES_1START)                                      | from    | Entry Objects /Disability sub-assessment folder |
| • | End Date,<br>(DISABILITIES_1END)                                          | from    | Entry Objects /Disability subassessment folder  |
| • | Disability Determination,<br>(DISABILITYDETERMINE)                        | from    | Entry Objects /Disability sub-assessment folder |
| • | (If yes)Currently receiving services or treatmen<br>(DISABILITYTREATMENT) | nt?from | Entry Objects /Disability sub-assessment folder |
| • | Do you have a disability of long term duration (HUD_DISABLINGCONDITION)   | n? from | Entry Objects                                   |

\*\* Filter Objects:

| • | Entry Exit Uid<br>Results from another query | from | Entry Exit folder  |
|---|----------------------------------------------|------|--------------------|
|   | Last Entry Exit Id                           | from | HUD COC-APR folder |

# Query Name: Disab Exit Universe: ee\_cutoff\_u

Result Objects: \*\*Virtual field names for ASSESSMENT objects appear in parenthesis below their corresponding field names

| •  | Entry Exit Uid,                                    | from | Entry Exit/Client folder                       |
|----|----------------------------------------------------|------|------------------------------------------------|
| •  | Client Unique Id,                                  | from | Entry Exit/Client folder                       |
| •  | Entry Exit Client Id,                              | from | Entry Exit/Client folder                       |
| •  | Recordset Id,                                      | from | Exit Objects /Disability sub-assessment folder |
|    | Disability Type,                                   | from | Exit Objects /Disability sub-assessment folder |
|    | (DISABILITYTYPE)                                   |      |                                                |
| •  | Start Date,                                        | from | Exit Objects /Disability sub-assessment folder |
|    | (DISABILITIES_1START)                              |      |                                                |
| •  | End Date,                                          | from | Exit Objects /Disability sub-assessment folder |
|    | (DISABILITIES_1END)                                |      |                                                |
| •  | Disability Determination                           | from | Exit Objects /Disability sub-assessment folder |
|    | (DISABILITYDETERMINE)                              |      |                                                |
| •  | (If yes)Currently receiving services or treatment? | from | Exit Objects /Disability sub-assessment folder |
|    | (DISABILITYTREATMENT)                              |      |                                                |
| •  | Do you have a disability of long term duration?    | from | Exit Objects                                   |
|    | (HUD_DISABLINGCONDITION)                           |      |                                                |
|    |                                                    |      |                                                |
| ** | Filter Objects:                                    |      |                                                |
|    |                                                    |      |                                                |
| •  | Entry Exit Uid                                     | from | Entry Exit folder                              |
|    | Results from another query                         |      |                                                |
|    | Last Entry Exit Id                                 | trom | HUD COC-APR folder                             |
|    |                                                    |      |                                                |

# #0625 Revision History

| Version   | Description of Changes                                                                                                    |
|-----------|----------------------------------------------------------------------------------------------------|
| V11.05.11 | Original version BETA                                                                                                    |
| V11.06.28 | <ul> <li>Revised version BETA</li> <li>Income logic adjusted to consider total monthly income in Q7, Q23 and Q24</li> <li>Missing section of Q22 added (22b1 and 22b2)</li> <li>Filter error corrected in Q19b</li> <li>Mapping Guide error corrected and updated for logic changes</li> <li>Input control Technical Note added to user manual</li> <li>Cosmetic changes</li> </ul>                                                                                                    |
| V3        | Revised version BETA:<br>Revised Q23 and Q 24 to remove duplicate Total Monthly Income values.<br>Removed Unused variables<br>Corrected associated dimensions in mapping guide<br>Mapping Guide includes virtual field name for assessment questions                                                                                                    |
| V4        | Revised version BETA:<br>Changed Q22 columns to follow HUD guidelines. (Adults, Children, Unknown)<br>Updated Q25 to count Income Sources without amounts<br>Updated Q25 to count non-HUD Income Sources as Other<br>Updated Q26 to count non-HUD Benefit Sources as Other                                                                                                    |
| V5        | Revised version BETA:<br>Updated report description to reference HUD CoC APR instead of HUD HPRP<br>Updated Mapping Guide with clarification on Source of Non-Cash Benefit location<br>Updated Q7 to count Residence Prior to Entry for adults and unaccompanied youth only. Same as Q20<br>Updated Q23 and Q24 to correct count No Income for Same Income at Exit column                                                                                                    |
| V6        | Revised version BETA:<br>Resolved issue with reporting on data entered after the reporting period.                                                                                                    |
| V7        | Revised version:<br>Updated Q23/24 with new HUD logic to count Total Monthly Income where present regardless of sum of<br>income in subassessment; Reference updated income table for details.<br>Updated Q25 with updated HUD guidelines on counting Income Sources.<br>Added EDA Provider to Prompt Summary                                                                                                    |
| V8        | Revised version BETA:<br>Updated Q23 and Q24 to properly calculate Unknown Income Change.<br>Updated Q23 and Q24 to count income between \$0.01 and \$0.99.<br>Updated Q23 and Q24 to mark clients with Total Monthly Income = \$0.00, Income Last 30 Days = null, and<br>No Income Source specified as No Income instead of Missing.<br>Updated Technical Note #14.                                                                                                    |
| V9        | Corrected header for Q26b2.                                                                                                    |
| V10       | Revised version BETA:<br>Updated logic for counting disabilities conditions on Tab F and H<br>Added Question 36<br>Updated manual and screen shots                                                                                                    |
| V11       | <ul> <li>Revised version BETA:</li> <li>Altered wording in Q25/26 to match information in e-SNAPS</li> <li>Tabs A/I/J/N: Altered income information to use "Receiving Income Source?" sub-assessment question based upon answer to prompt question.</li> <li>Tabs A and K: Altered non-cash information to use "Receiving Benefit?" sub-assessment question based upon answer to prompt question.</li> <li>Tabs A/F/H/N: Altered disability information to use "Disability Determination" sub-assessment question based upon answer to prompt question.</li> <li>Tabs A/F/H/N: Altered disability information to use "Disability Determination" sub-assessment question based upon answer to prompt question.</li> <li>Tab N: Q36B/D – 1/2a/2b – Altered to count leavers only. 2a/2b – Altered to count only clients that increased their income.</li> <li>Updated User Manual with hyperlink between technical note references and the actual technical note.</li> </ul> |